Manuale utente

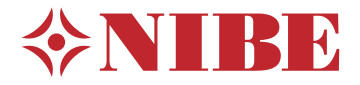

# Modulo interno **NIBE VVM 310**

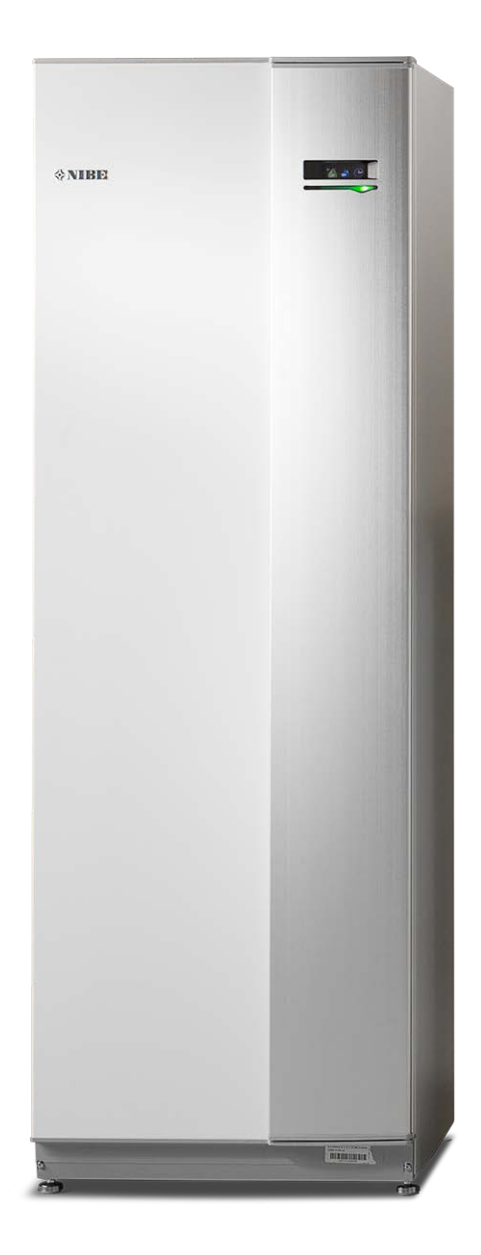

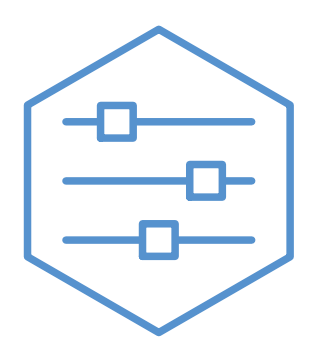

UHB IT 2235-1 731257

## **Guida rapida**

#### Navigazione

Pulsante Ok (conferma/seleziona) OK

Pulsante Indietro (indietro/annulla/esci) Manopola di controllo (sposta/aumenta/riduci)

Una spiegazione dettagliata delle funzioni dei pulsanti è contenuta a pagina 8.

La modalità di scorrimento tra i menu e di variazione delle impostazioni è descritta a pagina 10.

#### Impostazione del clima interno

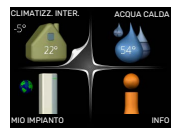

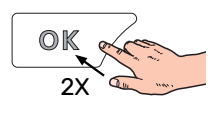

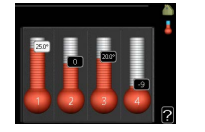

La modalità di impostazione della temperatura interna è disponibile, all'interno della modalità di avvio del menu principale, premendo due volte il pulsante OK. Ulteriori informazioni sulle impostazioni sono contenute a pagina 14.

#### Incremento di volume dell'acqua calda

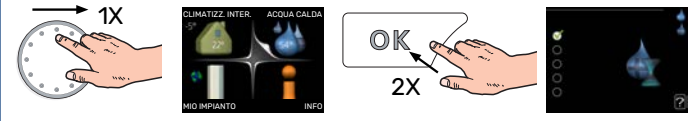

Per incrementare temporaneamente il quantitativo di acqua calda, ruotare anzitutto la manopola di controllo sul menu 2 (goccia d'acqua), quindi premere due volte il pulsante OK. Ulteriori informazioni sulle impostazioni sono contenute a pagina 24.

In caso di disturbi al comfort

Se si verifica un qualsiasi disturbo al comfort, sono presenti alcune misure a cui fare ricorso prima di contattare l'installatore. Per le istruzioni, consultare la sezione "Disturbi al comfort".

# Sommario

| 1   | Informazioni importanti                             | 4  |
|-----|-----------------------------------------------------|----|
|     | Dati di installazione                               | 4  |
|     | Informazioni di sicurezza                           | 4  |
|     | Simboli                                             | 5  |
|     | Numero di serie                                     | 5  |
|     | VVM 310 – Una scelta eccellente                     | 5  |
| 2   | L'impianto di riscaldamento: il cuore della<br>casa | 6  |
|     | Funzionamento dell'impianto                         | 6  |
|     | Comunicazione con VVM 310                           | 8  |
|     | Manutenzione di VVM 310                             | 11 |
|     | Consigli per risparmiare                            | 13 |
| 3   | VVM 310: al vostro servizio                         | 14 |
|     | Impostazione del clima interno                      | 14 |
|     | Impostazione della capacità dell'acqua calda $\_$   | 24 |
|     | Ottenimento di informazioni                         | 26 |
|     | Regolare il modulo interno                          | 27 |
| 4   | Disturbi al comfort                                 | 38 |
|     | Menu informativo                                    | 38 |
|     | Gestione allarmi                                    | 38 |
|     | Risoluzione dei problemi                            | 39 |
|     | Solo risc. supplementare                            | 40 |
| 5   | Dati tecnici                                        | 41 |
| 6   | Glossario                                           | 42 |
| Int | formazioni di contatto                              | 47 |

# Informazioni importanti

# Dati di installazione

| Prodotto              | VVM 310 |
|-----------------------|---------|
| Numero di serie       |         |
| Data di installazione |         |
| Installatore          |         |

| Ν.    | Nome                                        | Impostazioni predefi-<br>nite | Impostazione |
|-------|---------------------------------------------|-------------------------------|--------------|
| 1.1   | temperatura (offset curva di riscaldamento) | 0                             |              |
| 1.9.1 | curva riscaldamento (pendenza curva)        | 9                             |              |
| 1.9.3 | temp. mandata min.                          | 20                            |              |

Accessori

Il numero di serie deve sempre essere fornito.

Certificazione dell'esecuzione dell'installazione in base alle istruzioni contenute nel manuale dell'installatore in dotazione e alle normative applicabili.

Data

Firma

# Informazioni di sicurezza

Il presente apparecchio non può essere utilizzato da bambini da 8 anni in giù e da persone con ridotte capacità fisiche, sensoriali o mentali o prive di esperienza e competenze a meno che non siano supervisionati o istruiti sull'utilizzo dell'apparecchio in modo sicuro e che ne comprendano i pericoli connessi. I bambini non devono giocare con l'apparecchio. La pulizia e la manutenzione da parte dell'utente non devono essere effettuate dalle categorie precedentemente elencate senza supervisione.

Il presente è un manuale originale. Non può essere tradotto senza l'approvazione di NIBE.

Ci riserviamo il diritto di apportare modifiche tecniche e al design.

©NIBE 2022.

VVM 310 deve essere installato mediante un interruttore di isolamento. L'area dei cavi deve essere dimensionata in base al valore nominale dei fusibili utilizzati.

Se il cavo di alimentazione è danneggiato, solo NIBE, un suo addetto alla manutenzione o altra persona autorizzata possono sostituirlo per prevenire pericoli o danni.

Non avviare VVM 310 se c'è il rischio che l'acqua nel sistema sia congelata.

| Pressione<br>dell'impian-<br>to | Мах      | Min       |
|---------------------------------|----------|-----------|
| Fluido riscal-                  | 0,3 MPa  | 0,05 MPa  |
| dante                           | (3 bar)  | (0,5 bar) |
| Acqua sani-                     | 1,0 MPa  | 0,01 MPa  |
| taria                           | (10 bar) | (0,1 bar) |

# Simboli

Spiegazione dei simboli eventualmente presenti in questo manuale.

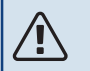

## NOTA!

Questo simbolo indica un possibile pericolo per le persone o per la macchina.

#### ATTENZIONE

Questo simbolo indica informazioni importanti da tenere presente per utilizzare al meglio il proprio impianto.

#### SUGGERIMENTO

Questo simbolo indica suggerimenti su come facilitare l'utilizzo del prodotto.

## Numero di serie

Il numero di serie è presente nella parte in basso a destra della copertura anteriore, nel menu info (menu 3.1) e sulla targhetta del modello.

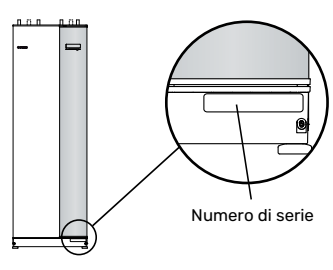

## ATTENZIONE

È necessario il numero di serie del prodotto (14 cifre) per la manutenzione e l'assistenza.

# VVM 310 – Una scelta eccellente

VVM 310 è un modulo interno studiato per dotare la vostra abitazione di riscaldamento e acqua calda poco costosi ed eco-compatibili nel modo più efficiente.

La serpentina integrata per l'acqua calda, la resistenza elettrica integrata, le pompe di circolazione e il sistema di controllo forniscono una produzione di riscaldamento affidabile ed economica.

Il modulo interno può essere collegato a un sistema di distribuzione del riscaldamento a bassa temperatura, come radiatori, convettori o riscaldamento a pavimento. È predisposto anche per il collegamento a diversi prodotti e accessori, p. es. energia solare o altra fonte di calore esterna, bollitore supplementare, piscina e sistemi di climatizzazione con temperature diversificate.

VVM 310 è dotato di un sistema di controllo per garantire un comfort adeguato, un buon risparmio e un funzionamento sicuro. Informazioni chiare su stato, tempo di funzionamento e tutte le temperature nell'impianto sono mostrate sul display ampio e di facile lettura. Ciò significa, ad esempio, che non sono richiesti termometri per le unità esterne.

#### PUNTI DI FORZA DI VVM 310:

• Serpentina per acqua calda

Nel modulo interno è integrata una serpentina dell'acqua calda in acciaio inossidabile. L'acqua all'interno della serpentina viene riscaldata dall'acqua calda nel serbatoio che la circonda.

#### Accumulo inerziale

Nel modulo interno è integrato un accumulo inerziale che pareggia la temperatura dell'acqua immessa nell'impianto di climatizzazione.

 Programmazione del comfort interno e dell'acqua calda

Il riscaldamento e l'acqua calda possono essere programmati per ciascun giorno della settimana o per periodi prolungati (vacanze).

• Ampio display con istruzioni per l'utente Il modulo interno presenta un ampio display con menu di facile comprensione che semplificano l'impostazione di un clima confortevole.

#### • Facile da installare

Il modulo interno (VVM 310) è facile da installare assieme a una pompa di calore aria/acqua NIBE compatibile. In caso di installazione insieme a una pompa di calore aria/acqua NIBE, i valori della pompa di calore possono essere letti facilmente dal display del modulo interno.

• Fonte di riscaldamento esterna

VVM 310 è predisposto per un facile collegamento a un impianto a pannelli solari e/o a caldaia a gasolio/gas/legna e teleriscaldamento.

# L'impianto di riscaldamento: il cuore della casa

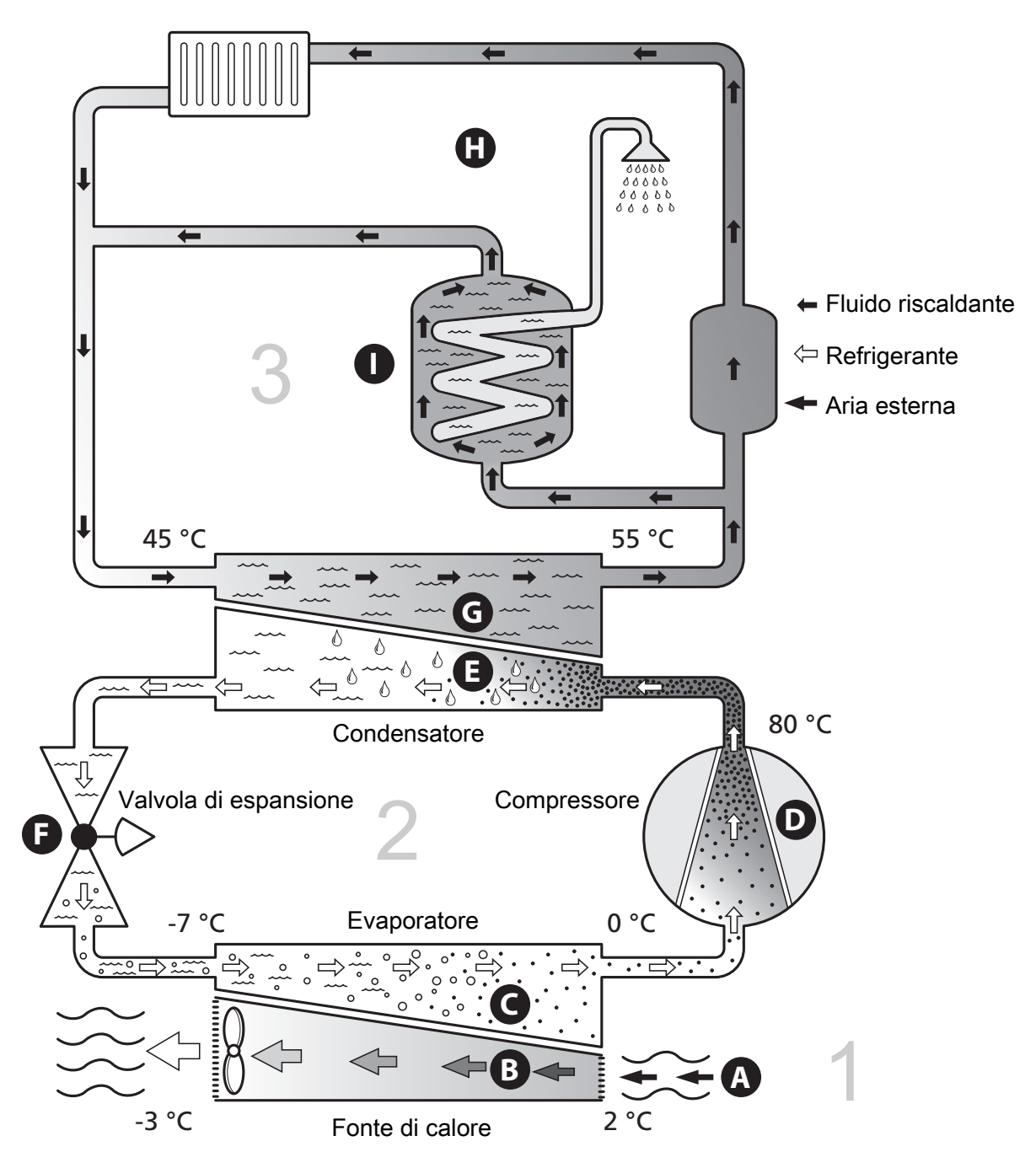

Le temperature rappresentano solo degli esempi e possono variare in base agli impianti e al periodo dell'anno.

## Funzionamento dell'impianto

Un impianto con pompa di calore aria/acqua utilizza l'aria esterna per riscaldare un'abitazione. La conversione dell'energia dell'aria esterna nel riscaldamento residenziale avviene in tre circuiti diversi. Dall'aria esterna, (1), l'energia termica gratuita viene recuperata e trasportata nella pompa di calore. La pompa di calore innalza la bassa temperatura del calore recuperato portandolo a una temperatura elevata nel circuito del refrigerante, (2). Nel circuito del mezzo riscaldante, (3), il calore viene distribuito all'interno dell'edificio.

#### Aria esterna

- L'aria esterna viene aspirata nella pompa di calore.
- B II ventilatore instrada quindi l'aria all'evaporatore della pompa di calore. Qui, l'aria rilascia l'energia termica al refrigerante, facendo scendere la temperatura dell'aria. L'aria fredda viene quindi espulsa dalla pompa di calore.

#### Circuito del refrigerante

- C Un gas circola in un sistema chiuso nella pompa di calore, un refrigerante, che attraversa anch'esso l'evaporatore. Il refrigerante presenta un punto di evaporazione molto basso. Nell'evaporatore, il refrigerante riceve l'energia termica dall'aria esterna e inizia a evaporare.
- Il gas, una volta evaporato, viene mandato ad un compressore alimentato elettricamente. Quando il gas viene compresso, la pressione incrementa e la temperatura del gas sale in modo considerevole, da 0°C a circa 80 °C.
- E Dal compressore, il gas viene forzato in uno scambiatore di calore, un condensatore, che rilascia energia termica al modulo interno, dopodiché il gas viene raffreddato e si condensa nuovamente in forma liquida.
- F Dato che la pressione è sempre elevata, il refrigerante può attraversare una valvola di espansione, dove la pressione scende, in modo che il refrigerante ritorni alla propria temperatura originale. Il refrigerante ha quindi terminato un ciclo completo. Viene nuovamente instradato nell'evaporatore, ripetendo il processo.

#### Circuito del mezzo riscaldanteo

- G L'energia termica prodotta dal refrigerante nel condensatore viene recuperata dall'acqua del modulo interno, il fluido riscaldante, che viene riscaldata a 55°C (temperatura di mandata).
- H Il fluido riscaldante circola in un sistema chiuso e trasporta l'energia termica dell'acqua riscaldata ai radiatori domestici/serpentine di riscaldamento.
- Il bollitore dell'acqua calda integrato nel modulo interno è presente nella sezione del bollitore, che riscalda l'acqua calda.

# Comunicazione con VVM 310

#### **INFORMAZIONI ESTERNE**

Quando lo sportello del modulo interno è chiuso, le informazioni possono essere ricavate da una finestra informativa e una spia di stato.

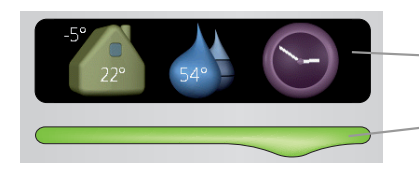

Finestra informativa

Spia di stato

#### Finestra informativa

La finestra informativa mostra parte dello schermo visualizzato sul display (situato dietro lo sportello del modulo interno) e può visualizzare vari tipi di informazioni, p. es. temperature, orologio, ecc.

È l'utente a determinare ciò che deve essere visualizzato nella finestra informativa. La combinazione personalizzata di informazioni viene stabilita nel menu. Tali informazioni sono specifiche per la finestra informativa e scompaiono quando il portello anteriore dello sportello del modulo interno viene aperto.

#### Spia di stato

La spia di stato indica lo stato del modulo interno: una luce verde fissa indica il normale funzionamento, una luce gialla fissa l'attivazione della modalità di emergenza e una luce rossa fissa l'attivazione di un allarme.

La gestione degli allarmi è descritta a pagina 38.

#### DISPLAY

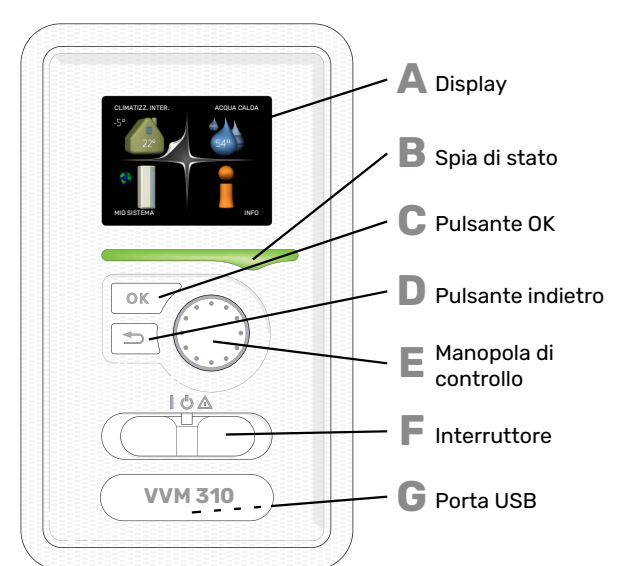

Dietro lo sportello del modulo interno è presente un display utilizzato per comunicare con VVM 310. Esso consente di:

- · accendere, spegnere o impostare l'impianto in modalità di emergenza.
- · impostare il clima interno e l'acqua calda, oltre a regolare l'impianto in base alle proprie necessità.
- ricevere informazioni su impostazioni, stato ed eventi.

· vedere i diversi tipi di allarmi e ricevere istruzioni su come risolverli.

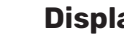

Δ

B

С

П

E

#### Display

Sul display vengono mostrate le istruzioni, le impostazioni e le informazioni operative. È possibile navigare agevolmente tra i vari menu e le opzioni, al fine di impostare il comfort od ottenere le informazioni richieste.

#### Spia di stato

- La spia di stato indica lo stato del modulo interno. Essa:
- si illumina di verde durante il normale funzionamento.
- si illumina di giallo nella modalità di emergenza.
- si illumina di rosso in caso di allarme.

#### **Pulsante OK**

- Il pulsante OK viene utilizzato per: confermare le selezioni di sottomenu/opzioni/imposta
- valori/pagina nella guida di avviamento.

#### **Pulsante indietro**

- Il pulsante indietro viene utilizzato per:
- tornare indietro al menu precedente.
- modificare un'impostazione non confermata.

#### E

Manopola di controllo La manopola di controllo può essere ruotata a sinistra o a destra. Con la manopola è possibile:

- scorrere i menu e le opzioni. incrementare e ridurre i valori.
- cambiare pagine nelle istruzioni a pagina multipla (per esempio le informazioni della guida e di manutenzione).
- Interruttore

L'interruttore può assumere tre posizioni:

- On ( )
  - Standby (U)
  - Modalità emergenza ( $\Delta$ )

La modalità emergenza deve essere utilizzata solo in caso di guasto del modulo interno. In questa modalità, il compressore si spegne e si attiva la resistenza integrata. Il display del modulo interno non si illumina e la spia di stato si illumina di giallo.

G

#### Porta USB

La porta USB è nascosta sotto il cartellino in plastica indicante il nome del prodotto.

La porta USB viene utilizzata per aggiornare il software.

Visitare nibeuplink.com e fare clic sul tab "Software" per scaricare il software più recente per la propria installazione.

#### **MENU DI SISTEMA**

Quando si apre lo sportello del modulo interno, i quattro menu principali di sistema vengono mostrati nel display, unitamente ad alcune informazioni di base.

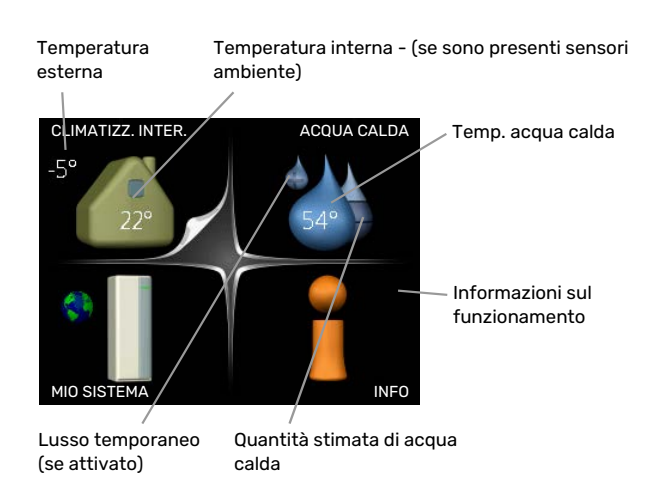

#### MENU1 - CLIMATIZZ. INTER.

Impostazione e programmazione del clima interno. Consultare pagina 14.

#### **MENU 2 - ACQUA CALDA**

Impostazione e programmazione della produzione di acqua calda. Consultare pagina 24.

#### MENU 3 - INFO

Visualizzazione della temperatura e di altre informazioni operative e accesso al registro degli allarmi. Consultare pagina 26.

#### **MENU 4 - MIO SISTEMA**

Impostazione di data, ora, lingua, visualizzazione, modalità operativa. Vedere pagina 27.

#### Simboli del display

Durante il funzionamento, sul display possono comparire i simboli indicati di seguito.

| Simbolo  | Descrizione                                                                                                    |  |
|----------|----------------------------------------------------------------------------------------------------|--|
| ्.<br>() | Questo simbolo compare presso il segnale delle<br>informazioni se nel menu 3.1 sono presenti informa-<br>zioni di cui è opportuno prendere visione.                                                                            |  |
|          | Questi due simboli indicano se il compressore del<br>modulo esterno o il riscaldamento supplementare<br>sono bloccati in VVM 310.                                                                                              |  |
|          | Tali unità possono p. es. essere bloccate a seconda<br>della modalità operativa selezionata nel menu 4.2,<br>se il bloccaggio è stato programmato nel menu<br>4.9.5 o se si è verificato un allarme che blocca una<br>di esse. |  |
|          | Bloccaggio del compressore.                                                                                                    |  |
|          | Bloccaggio del riscaldamento aggiuntivo.                                                                                                    |  |
| 4        | Questo simbolo appare se è attivato l'incremento periodico o la modalità lusso per l'acqua calda.                                                                                                    |  |
|          | Questo simbolo indica se è attivo "impost. vacanze"<br>in 4.7.                                                                                                    |  |
|          | Questo simbolo indica se l'unità VVM 310 è collega-<br>ta o meno con NIBE Uplink.                                                                                                    |  |
| >-       | Questo simbolo indica la velocità effettiva del ventilatore, se diversa dall'impostazione normale.                                                                                                    |  |
| -4       | È necessario un accessorio.                                                                                                    |  |
| *        | Questo simbolo è visibile negli impianti con acces-<br>sori solari attivi.                                                                                                    |  |
|          | Questo simbolo indica se è attivo il riscaldamento piscina.                                                                                                    |  |
| · · ·    | È necessario un accessorio.                                                                                                    |  |
|          | Questo simbolo indica se è attivo il raffrescamento.                                                                                                    |  |
| - A X    | È necessaria una pompa di calore con funzione di raffrescamento.                                                                                                    |  |

#### Funzionamento

Per spostare il cursore, ruotare la manopola di controllo a sinistra o a destra. La posizione evidenziata è bianca e/o presenta una linguetta rialzata.

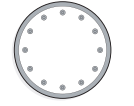

 $\checkmark$ 

#### Selezione del menu

Per passare al sistema di menu, selezionare un menu principale evidenziandolo, quindi premere il pulsante OK. Apparirà una nuova finestra con i rispettivi sottomenu.

Selezionare uno dei sottomenu evidenziandolo, quindi premere il pulsante OK.

#### Selezione delle opzioni

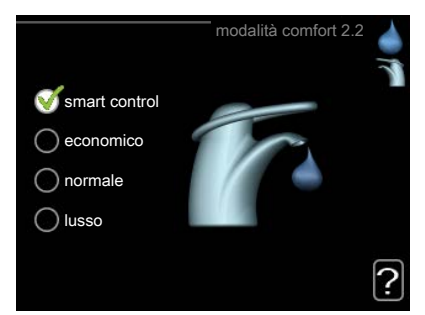

In un menu opzioni, l'opzione attualmente selezionata viene indicata con un segno di spunta verde.

Per selezionare un'altra opzione:

- 1. Evidenziare l'opzione richiesta. Una delle opzioni è preselezionata (in bianco).
- Premere il pulsante OK per confermare l'opzione selezionata. L'opzione selezionata presenta un segno di spunta verde.

#### Impostazione di un valore

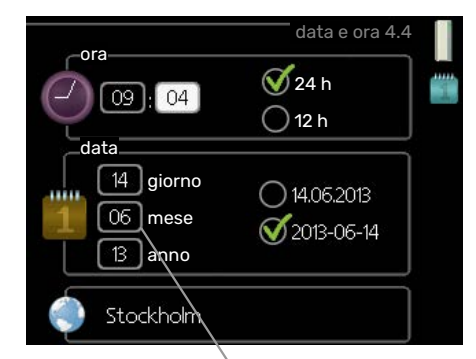

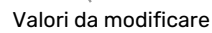

Per impostare un valore:

1. Evidenziare il valore da impostare mediante la manopola di controllo.

01

01

- 2. Premere il pulsante OK. Lo sfondo del valore diventa verde, ciò significa che si è avuto accesso alla modalità di impostazione.
- 3. Ruotare la manopola di controllo verso destra per 04 incrementare il valore o verso sinistra per ridurlo.
- 4. Premere il pulsante OK per confermare il valore 04 impostato. Per cambiare e ritornare al valore originale, premere il pulsante Indietro.

#### Utilizzare la tastiera virtuale

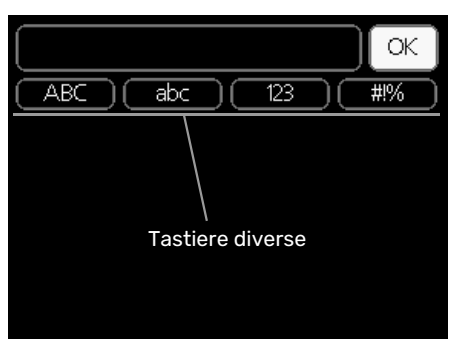

In alcuni menu in cui potrebbe essere necessario inserire del testo, è disponibile una tastiera virtuale.

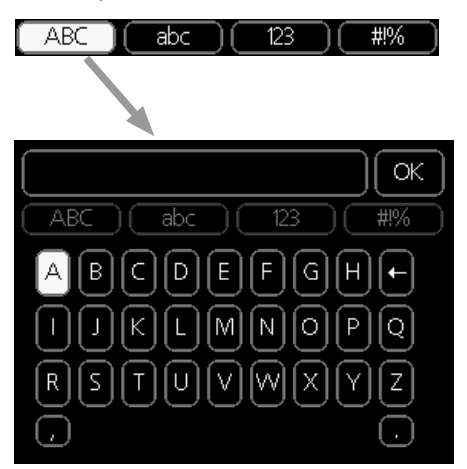

A seconda del menu, è possibile accedere a vari set di caratteri selezionabili mediante la manopola di controllo. Per cambiare set di caratteri, premere il pulsante indietro. Se all'interno di un menu è disponibile un solo set di caratteri, viene immediatamente visualizzata la tastiera.

Una volta terminato l'inserimento del testo, selezionare "OK" e premere il pulsante OK.

#### Scorrimento tra le finestre

Un menu può presentare svariate finestre. Ruotare la manopola di controllo per scorrere tra le finestre.

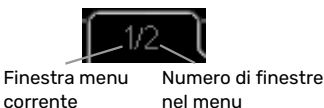

#### Scorrimento tra le finestre nella guida all'avviamento

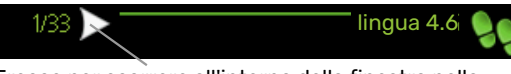

Frecce per scorrere all'interno della finestra nella guida all'avviamento

- Ruotare la manopola di controllo fino a selezionare una delle frecce nell'angolo in alto a sinistra (accanto al numero di pagina).
- 2. Premere il pulsante OK per accedere saltare fra le fasi della guida all'avviamento.

#### Menu guida

In molti menu, è presente un simbolo che indica la presenza di una guida aggiuntiva.

Per accedere al testo della guida:

- 1. Utilizzare la manopola di regolazione per selezionare il simbolo della guida.
- 2. Premere il pulsante OK.

Il testo della guida è spesso composto da varie finestre tra cui scorrere mediante la manopola di controllo.

# Manutenzione di VVM 310

#### **CONTROLLI REGOLARI**

In linea teorica, il modulo interno non necessita di manutenzione e richiede quindi un'attenzione minima dopo la messa in servizio. Si raccomanda tuttavia di controllare regolarmente l'impianto.

Se si verifica un'irregolarità, sul display apparirà un messaggio di malfunzionamento, sotto forma di vari testi di allarme. Consultare la gestione allarmi nella sezione "Allarme".

#### Valvola di sicurezza

La valvola di sicurezza montata esternamente della serpentina dell'acqua calda rilascia a volte l'acqua dopo l'utilizzo dell'acqua calda. Ciò è dovuto al fatto che l'acqua fredda, che entra nella serpentina dell'acqua calda, si espande quando viene riscaldata causando un aumento della pressione e l'apertura della valvola di sicurezza. La valvola di sicurezza dell'impianto di climatizzazione montata esternamente deve essere sigillata completamente in modo da non perdere acqua normalmente.

Il funzionamento della valvola di sicurezza deve essere controllato regolarmente. La valvola di sicurezza si trova sul tubo in entrata (acqua fredda). Eseguire i controlli nel modo seguente:

- 1. Aprire la valvola.
- 2. Controllare che l'acqua fluisca attraverso la valvola.
- 3. Chiudere la valvola.
- 4. Verificare la pressione del sistema e rabboccare, se richiesto.

#### ʹʹ; SUGGERIMENTO

La valvola di sicurezza non è fornita in dotazione con il modulo interno. Per istruzioni su come effettuare il controllo della valvola, contattare il proprio installatore.

#### **Controllare la pressione**

VVM 310 deve essere installato con un manometro che mostra la pressione dell'impianto di riscaldamento. La pressione deve essere compresa tra 0,5 e 1,5 bar, tuttavia varia con i cambiamenti della temperatura. Se la pressione scende a 0 o sale a 2,5 bar frequentemente, contattare il proprio installatore per risolvere il problema.

#### Riempimento dell'impianto di climatizzazione

Se la pressione è troppo bassa nell'impianto di climatizzazione, è necessario aumentarla. Consultare il manuale dell'installatore per maggiori informazioni.

#### Sfiatare l'impianto di climatizzazione

In caso di riempimento ripetuto dell'impianto di climatizzazione o se viene avvertito un rumore di ebollizione nel modulo interno, significa che il sistema deve essere scaricato. Questa operazione si effettua nel modo seguente:

- 1. Spegnere l'alimentazione del modulo interno.
- 2. Sfiatare il modulo interno attraverso le valvole di sfiato e il resto dell'impianto di climatizzazione mediante le valvole di sfiato pertinenti.
- 3. Continuare a rabboccare e sfiatare fino a rimuovere interamente l'aria e ottenere la pressione corretta.

L'impianto di climatizzazione può richiedere il rabbocco dopo lo sfiato.

## Consigli per risparmiare

L'impianto produce riscaldamento e acqua calda. Ciò si verifica in base alle regolazioni delle impostazioni di controllo.

I fattori in grado di influire sul consumo energetico sono, ad esempio, la temperatura interna, il consumo di acqua calda e il livello di coibentazione della casa, oltre alla presenza di molte finestre di grandi dimensioni. Anche la posizione della casa, ad esempio l'esposizione al vento, è un fattore influente.

Aspetti da ricordare:

- Aprire completamente le valvole del termostato (ad eccezione degli ambienti in cui si desidera una temperatura più fredda). Questo è importante, dal momento che una valvola del termostato completamente o parzialmente chiusa rallenta il flusso nell'impianto di climatizzazione, che determina un funzionamento di VVM 310 a temperatura superiore. Questo, di conseguenza, può comportare un aumento del consumo energetico.
- È possibile ridurre i costi operativi quando ci si allontana da casa programmando sezioni selezionate del sistema. Per tale impostazione si usa il menu 4.7 "impost. vacanze". Vedere pagina 34 per le istruzioni.
- Attivando l'opzione "economico" nel menu 2.2 "modalità comfort", si consuma meno energia.
- È possibile influire sul consumo energetico collegando il modulo interno a sistemi integrati diversi, ad esempio solari, a gas o a gasolio.

#### **CONSUMO ELETTRICO**

#### Consumo energetico approssimativo per VVM 310 nell'arco dell'anno

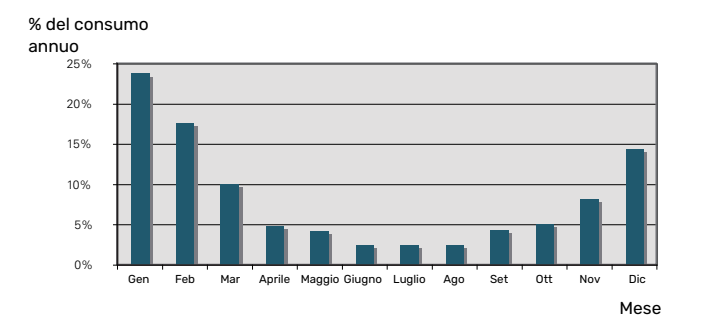

Incrementando la temperatura interna di un grado, si aumenta il consumo energetico di circa il 5%.

#### **Contatore energetico**

Controllare regolarmente il proprio contatore energetico, preferibilmente una volta al mese, in modo da evidenziare ogni variazione nel consumo energetico.

Le abitazioni di nuova costruzione presentano in genere due contatori energetici in coppia; utilizzare la differenza per calcolare la propria elettricità domestica.

#### Nuove costruzioni

Le abitazioni di nuova costruzione sono soggette a un processo di asciugatura della durata di un anno. Inizialmente, l'abitazione può quindi consumare molta più energia di quanto avverrà successivamente. Dopo 1-2 anni, la curva di riscaldamento deve essere regolata nuovamente, così come la relativa curva di riscaldamento di offset e le valvole dei termostati dell'edificio, dato che il sistema di riscaldamento, di norma, richiede una temperatura inferiore al termine del processo di asciugatura.

# VVM 310: al vostro servizio

# Impostazione del clima interno

#### PANORAMICA

#### Sottomenu

Per il menu CLIMA-TIZZ. INTER. sono disponibili svariati sottomenu. Le informazioni di stato per il menu relativo sono contenute nel display a destra dei menu.

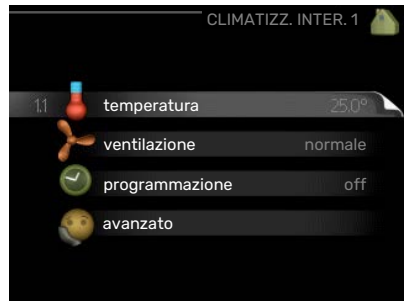

#### temperatura Impo-

stazione della temperatura per il sistema di climatizzazione. Le informazioni di stato mostrano i valori impostati per il sistema di climatizzazione.

ventilazione Impostazione della velocità del ventilatore. Le informazioni di stato mostrano l'impostazione selezionata. Questo menu viene visualizzato solo se risulta collegato il modulo dell'aria esausta (accessorio).

programmazione Programmazione di riscaldamento, raffrescamento e ventilazione. Le informazioni di stato "imposta" vengono visualizzate se viene impostato un programma che non risulta attivo al momento, "impost. vacanze" viene visualizzato se il programma per le vacanze è attivo in contemporanea con il programma (la funzione vacanze ha la priorità), "attivo" mostra se risulta attiva una qualsiasi parte del programma, altrimenti mostra " off".

avanzato Impostazione della curva di riscaldamento, regolazione con contatto esterno, valore minimo della temperatura di mandata, sensore ambiente, funzione di raffrescamento e +Adjust.

#### MENU 1.1 - TEMPERATURA

Se la casa presenta più sistemi di climatizzazione, ciò viene indicato sul display da un termometro per ciascun sistema.

Selezionare se si desidera impostare il riscaldamento o il raffrescamento e poi impostare la temperatura desiderata nel menu successivo "riscaldamento/raffrescamento temperatura" nel meno 1.1.

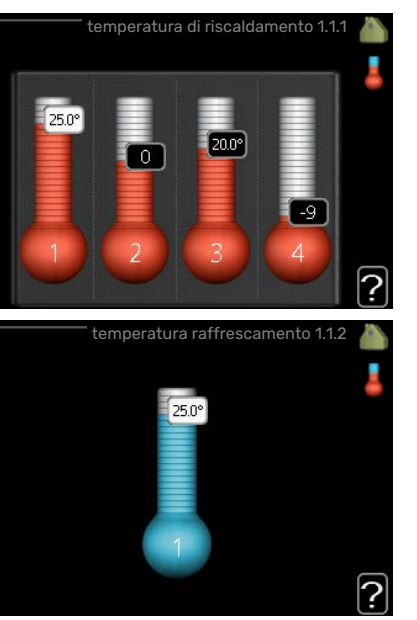

#### Impostare la temperatura (con i sensori ambiente installati e attivati):

*riscaldamento* Intervallo selezionabile: 5 – 30 °C

Valore predefinito: 20

*raffrescamento* **(accessorio richiesto)** Intervallo selezionabile: 5 – 30 °C

Valore predefinito: 25

Il valore nel display appare come una temperatura espressa in °C se l'impianto di climatizzazione è controllato mediante un sensore ambiente.

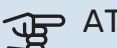

#### > ATTENZIONE

Un impianto di riscaldamento a rilascio lento del calore come il riscaldamento a pavimento potrebbe non essere adatto per il controllo con i sensori ambiente del modulo interno.

Per modificare la temperatura ambiente, utilizzare la manopola di controllo, in modo da impostare la temperatura desiderata nel display. Confermare la nuova impostazione premendo il pulsante OK. La nuova temperatura viene mostrata sul lato destro del simbolo nel display.

# Impostazione della temperatura (senza i sensori ambiente attivati):

Intervallo selezionabile: da -10 a +10 Valoro prodofinito: 0

Valore predefinito: 0

Il display mostra i valori impostati per il riscaldamento (offset curva). Per aumentare o ridurre la temperatura interna, aumentare o ridurre il valore sul display.

Per impostare un nuovo valore, usare la manopola di controllo. Confermare la nuova impostazione premendo il pulsante OK.

Il numero di incrementi con cui cambiare il valore per ottenere un cambiamento di un grado della temperatura interna dipende dall'impianto di riscaldamento. Un incremento solitamente è sufficiente, ma in alcuni casi possono essere necessari più incrementi.

Impostazione del valore desiderato. Il nuovo valore viene mostrato sul lato destro del simbolo nel display.

# Impostazione dell'umidità relativa: (è richiesto un accessorio)

Intervallo selezionabile: da 30 a 90%

Impostazione di base: 60 %

Il menu viene visualizzato solo se il limite di riscaldamento ambiente viene selezionato nel menu 5.3.16.

Il display mostra il valore impostato per l'umidità relativa. Per modificare il modo in cui VVM 310 viene utilizzato, in relazione all'umidità, aumentare o diminuire il valore dato sul display.

Per impostare il valore richiesto, usare la manopola di controllo. Confermare la nuova impostazione premendo il pulsante OK.

# ATTENZIONE

L'aumento della temperatura ambiente può essere rallentato dai termostati per i radiatori o per il riscaldamento a pavimento. Aprire quindi completamente i termostati, tranne che nei locali in cui è richiesta una temperatura più fresca, ad esempio le camere da letto.

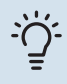

#### SUGGERIMENTO

Prima di effettuare una nuova impostazione, attendere 24 ore per permettere alla temperatura ambiente di stabilizzarsi.

Se la temperatura esterna è fredda e quella ambiente troppo elevata, aumentare la pendenza della curva di un incremento nel menu 1.9.1.1.

Se la temperatura esterna è fredda e quella ambiente troppo elevata, ridurre la pendenza della curva nel menu 1.9.1.1 di un incremento.

Se la temperatura esterna è calda e quella ambiente troppo bassa, aumentare di un incremento il valore nel menu 1.1.1.

Se la temperatura esterna è calda e quella ambiente troppo elevata, ridurre di un incremento il valore nel menu 1.1.1.

#### MENU 1.2 - VENTILAZIONE (ACCESSORIO RI-CHIESTO)

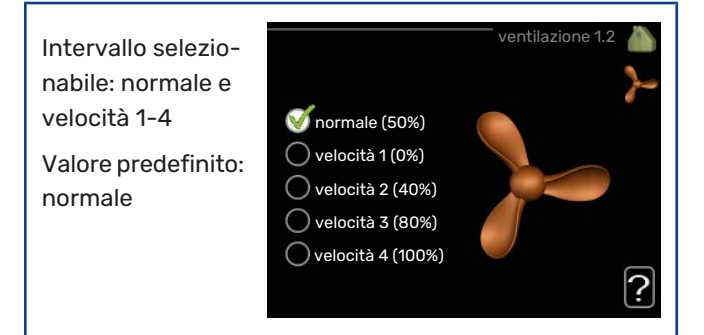

Qui è possibile aumentare o ridurre temporaneamente la ventilazione nell'abitazione.

Una volta selezionata una nuova velocità, un orologio avvia un conto alla rovescia. Allo scadere del tempo impostato, la velocità di ventilazione ritorna all'impostazione normale. Se necessario, le varie durate di ritorno possono essere modificate nel menu 1.9.6.

La velocità del ventilatore viene mostrata tra parentesi (in percentuale) dopo ciascuna alternativa di velocità.

## ் SUGGERIMENTO

Se sono richiesti intervalli di scadenza più lunghi, utilizzare la funzione ferie o la programmazione.

#### ATTENZIONE

L'accessorio di ventilazione richiede una portata di ventilazione minima per funzionare correttamente. Una portata di ventilazione insufficiente può comportare un allarme e il blocco del funzionamento del compressore.

#### **MENU 1.3 - PROGRAMMAZIONE**

Nel menu programmazione la climatizzazione interna (riscaldamento/raffrescamento/ventilazione) è programmata per ciascun giorno feriale.

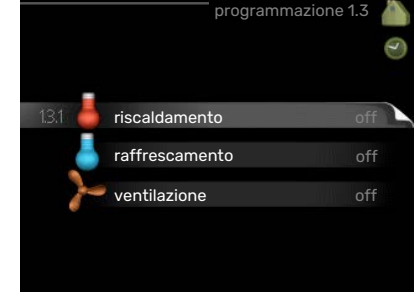

È inoltre possibile programmare un tem-

po più lungo durante un periodo selezionato (vacanza) nel menu 4.7.

#### **MENU 1.3.1 - RISCALDAMENTO**

Qui è possibile aumentare o ridurre la temperatura nell'ambiente per un massimo di tre periodi al giorno. Se è installato e attivo un sensore ambiente, la temperatura ambiente desiderata (°C) viene impostata durante il periodo di tempo. Se il sensore ambiente non è attivo, viene impostato il cambiamento desiderato (relativo all'impostazione nel menu 1.1). Un incremento solitamente è sufficiente per cambiare la temperatura ambiente di un grado, ma in alcuni casi possono essere necessari più incrementi.

|      |       | Attivato            | Programma       | Sistema    |
|------|-------|---------------------|-----------------|------------|
|      |       | PROGRAM             | H. RISCALDAMENT | TO 1.3.1 💧 |
|      | prøg  | r.1 pr              | ogr. 2 progi    | - 3 / 🕗    |
|      | 🝼 ati | tivata              | sistema 🗌       | 1          |
|      | tut.  |                     |                 |            |
|      | lun   |                     |                 |            |
|      | mar   |                     |                 |            |
|      | mer   |                     |                 |            |
|      | gio   | 21.30               |                 |            |
|      | ven   | 06:00 /             | 20.5°           |            |
|      | sab   |                     |                 |            |
|      | dom   | /                   |                 |            |
|      |       |                     |                 | Ŀ          |
| Gior | no    | Periodo di<br>tempo | Regolazione     | Conflitto  |

*Programma:* Il programma da modificare viene selezionato qui.

*Attivato:* la programmazione per il periodo selezionato viene attivata qui. I tempi impostati non vengono influenzati alla disattivazione.

*Sistema:* qui viene selezionato il sistema di climatizzazione cui fa riferimento il programma pertinente. Tale alternativa viene visualizzata solo in presenza di più di un sistema di climatizzazione.

*Giorno:* qui viene selezionato in quale giorno (o giorni) della settimana deve essere applicata la programmazione. Per rimuovere la programmazione per un dato giorno, l'ora di tale giorno deve essere azzerata impostando l'ora di inizio e di arresto allo stesso valore. Se si utilizza la riga "tutti", tutti i giorni del periodo vengono impostati in base a tale riga.

*Periodo di tempo:* qui viene selezionato l'orario di inizio e di arresto relativo al giorno selezionato per la programmazione.

*Regolazione:* qui viene impostato l'offset di riscaldamento in relazione al menu 1.1 durante la programmazione. Se viene installato un sensore ambiente, la temperatura ambiente desiderata viene impostata in °C.

*Conflitto:* se due impostazioni sono in conflitto l'una con l'altra, viene visualizzato un punto esclamativo rosso.

#### SUGGERIMENTO

Se si desidera impostare una programmazione simile per ogni giorno della settimana, iniziare a selezionare "tutti", quindi cambiare i giorni desiderati.

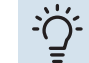

#### SUGGERIMENTO

Impostare il tempo di arresto prima di quello di avvio, in modo che il periodo vada oltre mezzanotte. La programmazione quindi si arresta al tempo di arresto impostato il giorno successivo.

La programmazione inizia sempre dalla data in cui è stato impostato l'orario di inizio.

# ATTENZIONE

Modificare la temperatura all'interno dell'abitazione richiede tempo. Ad esempio, periodi brevi associati al riscaldamento a pavimento non produrranno una differenza significativa nella temperatura ambiente.

#### MENU 1.3.2 - RAFFRESCAM. (ACCESSORIO RI-CHIESTO)

Qui è possibile programmare quando è consentito il raffrescamento nell'abitazione per un massimo di due periodi di tempo diversi al giorno.

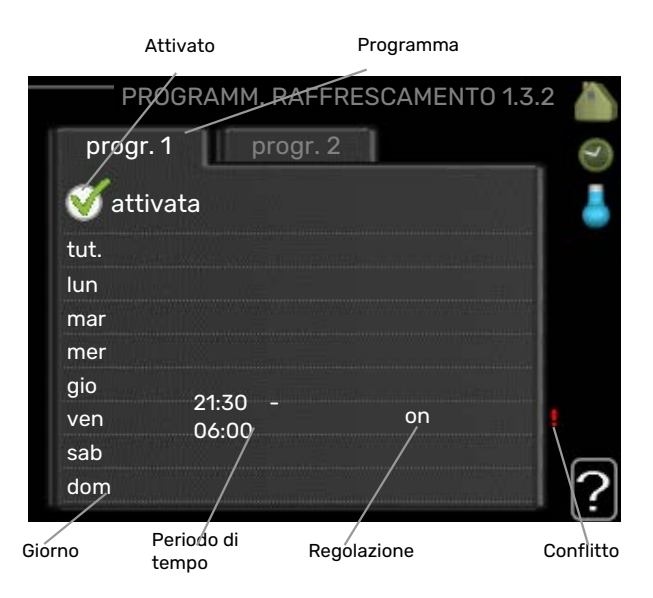

*Programma:* Il programma da modificare viene selezionato qui.

*Attivato:* la programmazione per il periodo selezionato viene attivata qui. I tempi impostati non vengono influenzati alla disattivazione.

*Giorno:* qui viene selezionato in quale giorno (o giorni) della settimana deve essere applicata la programmazione. Per rimuovere la programmazione per un dato giorno, l'ora di tale giorno deve essere azzerata impostando l'ora di inizio e di arresto allo stesso valore. Se si utilizza la riga "tutti", tutti i giorni del periodo vengono impostati in base a tale riga.

*Periodo di tempo:* qui viene selezionato l'orario di inizio e di arresto relativo al giorno selezionato per la programmazione.

*Regolazione:* qui è possibile programmare quando non è consentito il raffrescamento.

Conflitto: se due impostazioni sono in conflitto l'una con l'altra, viene visualizzato un punto esclamativo rosso.

#### **SUGGERIMENTO**

Se si desidera impostare una programmazione simile per ogni giorno della settimana, iniziare a selezionare "tutti", quindi cambiare i giorni desiderati.

#### **SUGGERIMENTO**

Impostare il tempo di arresto prima di quello di avvio, in modo che il periodo vada oltre mezzanotte. La programmazione quindi si arresta al tempo di arresto impostato il giorno successivo.

La programmazione inizia sempre dalla data in cui è stato impostato l'orario di inizio.

#### **MENU 1.3.3 - VENTILAZIONE (ACCESSORIO RICHIESTO**)

Qui è possibile aumentare o ridurre la ventilazione nell'ambiente per un massimo di due periodi al giorno.

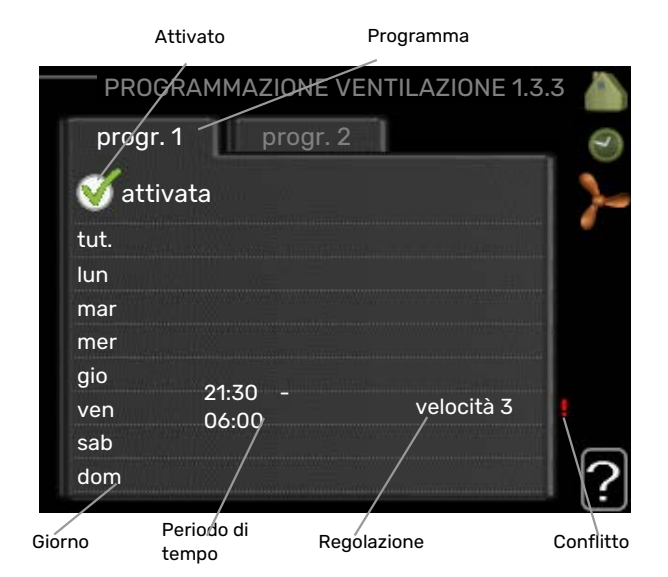

Programma: Il programma da modificare viene selezionato qui.

Attivato: la programmazione per il periodo selezionato viene attivata qui. I tempi impostati non vengono influenzati alla disattivazione.

Giorno: qui viene selezionato in quale giorno (o giorni) della settimana deve essere applicata la programmazione. Per rimuovere la programmazione per un dato giorno, l'ora di tale giorno deve essere azzerata impostando l'ora di inizio e di arresto allo stesso valore. Se si utilizza la riga "tutti", tutti i giorni del periodo vengono impostati in base a tale riga.

Periodo di tempo: qui viene selezionato l'orario di inizio e di arresto relativo al giorno selezionato per la programmazione.

Regolazione: qui viene impostata la velocità desiderata del ventilatore.

Conflitto: se due impostazioni sono in conflitto l'una con l'altra, viene visualizzato un punto esclamativo rosso.

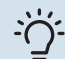

#### SUGGERIMENTO

Se si desidera impostare una programmazione simile per ogni giorno della settimana, iniziare a selezionare "tutti", quindi cambiare i giorni desiderati.

#### **SUGGERIMENTO**

Impostare il tempo di arresto prima di quello di avvio, in modo che il periodo vada oltre mezzanotte. La programmazione quindi si arresta al tempo di arresto impostato il giorno successivo.

La programmazione inizia sempre dalla data in cui è stato impostato l'orario di inizio.

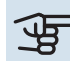

# ATTENZIONE

Un cambiamento significativo su un periodo più lungo potrebbe causare una situazione interna disagevole e peggiorare l'economia di esercizio.

#### **MENU 1.9 - AVANZATO**

Menu avanzato presenta il testo color arancio ed è destinato all'utente avanzato. Questo menu dispone di svariati sottomenu.

curva Impostazione della pendenza della curva per riscaldamento e raffrescamento.

regolazione esterna Impostazione dell'offset della curva di riscaldamento con il contatto esterno collegato.

temp. mandata min. Impostazione della temperatura minima consentita di mandata.

impostaz. sensore ambiente Impostazioni relative al sensore ambiente.

impostazioni raffrescamento Impostazioni per il raffrescamento.

tempo di ritorno ventilatore Impostazioni temporali di ritorno per il ventilatore in caso di modifica temporanea alla velocità di ventilazione.

curva personalizzata Impostazione della curva personale per riscaldamento e raffrescamento.

punto offset Impostazione dell'offset della curva di riscaldamento o di raffrescamento a una temperatura esterna specifica.

raffrescamento notturno Impostazione del raffrescamento notturno.

+Adjust Impostazione del grado di effetto che +Adjust avrà sulla temperatura di mandata calcolata per il riscaldamento a pavimento. Maggiore sarà il valore, maggiore sarà l'effetto.

#### MENU 1.9.1 - CURVA

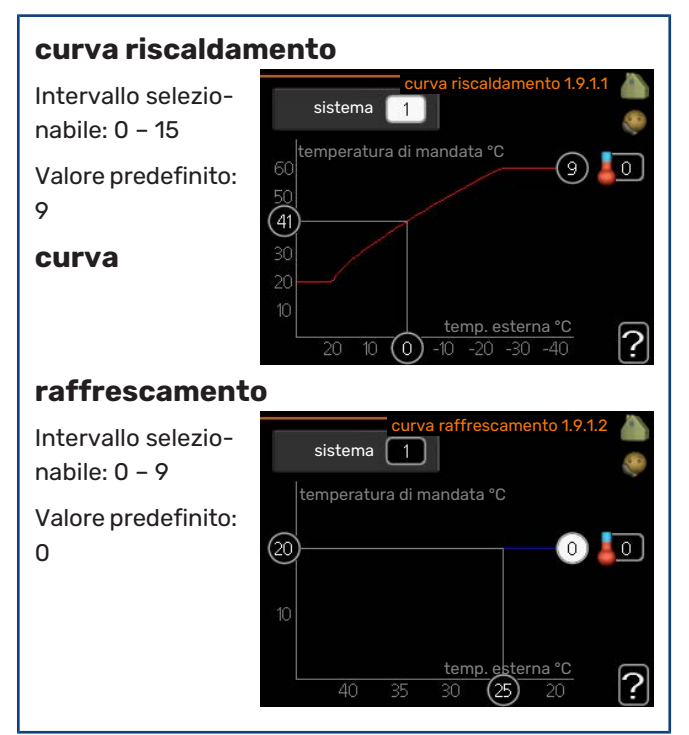

Nel menu curva è possibile visualizzare la curva di riscaldamento prevista per la propria abitazione. La curva di riscaldamento ha il compito di assicurare una temperatura interna omogenea, indipendentemente dalla temperatura esterna, e pertanto un funzionamento energeticamente efficiente. È a partire da questa curva di riscaldamento che il computer di controllo del modulo interno determina la temperatura dell'acqua dell'impianto di riscaldamento, la temperatura di mandata e, quindi, la temperatura interna. Selezionare qui la curva di riscaldamento e vedere in che modo la temperatura di mandata cambia in funzione delle diverse temperature esterne. Se si ha accesso al raffrescamento, è possibile effettuare le stesse impostazioni per la curva di raffrescamento.

# ATTENZIONE

Con gli impianti di riscaldamento a pavimento, temperatura mandata max deve generalmente essere impostato tra 35 e 45 °C.

Con il raffrescamento a pavimento, "temp. mandata min." deve essere limitato per impedire la condensa.

Controllare la temperatura massima del proprio pavimento con il relativo installatore/produttore.

#### පර් SUGGERIMENTO

Prima di effettuare una nuova impostazione, attendere 24 ore per permettere alla temperatura ambiente di stabilizzarsi.

Se la temperatura esterna è fredda e quella ambiente troppo bassa, aumentare la pendenza della curva di un incremento.

Se la temperatura esterna è fredda e quella ambiente troppo elevata, ridurre la pendenza della curva di un incremento.

Se la temperatura esterna è calda e quella ambiente troppo bassa, aumentare l'offset della curva di un incremento.

Se la temperatura esterna è calda e quella ambiente troppo elevata, ridurre l'offset della curva di un incremento.

#### Modulo di raffrescamento con sistema a 2 tubi

Il modulo VVM 310 è dotato di una funzione integrata per il raffrescamento in un sistema a 2 tubi fino a 17 °C, impostazione di fabbrica 18 °C. Questo richiede che all'unità esterna sia consentito eseguire il raffrescamento. (Vedere il Manuale dell'installatore per la propria pompa di calore aria/acqua.) Se all'unità esterna è consentito eseguire il raffrescamento, i menu di raffrescamento sono attivati nel display sul modulo interno (VVM).

Per consentire la modalità operativa "raffrescamento", la temperatura media deve essere superiore al valore di impostazione di "avvio raffrescamento" nel menu 4.9.2

Le impostazioni di raffrescamento per il sistema di climatizzazione vengono effettuate nel menu clima interno 1.

#### **MENU 1.9.2 - REGOLAZIONE ESTERNA**

Impostare la temperatura (con i sensori ambiente installati e attivati): Intervallo selezionabile: 5 - 30 °C

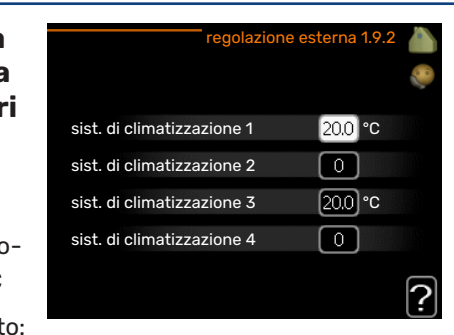

Valore predefinito: 20

# Impostazione della temperatura (senza i sensori ambiente attivati):

Intervallo selezionabile: da -10 a +10.

Valore predefinito: 0

Collegando un contatto esterno, ad esempio un termostato ambiente o un timer, è possibile aumentare o abbassare temporaneamente o periodicamente la temperatura ambiente durante il riscaldamento. Quando il contatto viene attivato, il valore di offset della curva di riscaldamento viene modificato del numero di livelli selezionato nel menu. Se viene installato un sensore ambiente ed è attivo, la temperatura ambiente desiderata (°C) viene impostata.

In presenza di più di un sistema di climatizzazione, l'impostazione può essere effettuata separatamente per ciascun sistema.

#### MENU 1.9.3 - TEMP. MANDATA MIN.

sist. di climatizzazione 1 20 °C sist, di climatizzazione 2 20 °C sist. di climatizzazione 3 20 °C sist. di climatizzazione 4 20 °C ? 18 °C sist. di climatizzazione 1 sist, di climatizzazione 2 18 °C 18 °C sist, di climatizzazione 3 sist. di climatizzazione 4 18 °C ? riscaldamento

Intervallo selezionabile: 5-70 °C

Valore predefinito: 20 °C

raffrescamento (accessorio richiesto) Impostazione di base: 18 °C Nel menu 1.9.3 si seleziona il riscaldamento o il raffrescamento, nel menu successivo (riscaldamento/raffrescamento temp. mand. min.) si imposta la temperatura minima nella temperatura di mandata per il sistema di climatizzazione. Ciò significa che VVM 310 non calcola mai una temperatura inferiore a quella impostata qui.

In presenza di più di un sistema di climatizzazione, l'impostazione può essere effettuata separatamente per ciascun sistema.

#### SUGGERIMENTO

Il valore può essere incrementato se si dispone, ad esempio, di una cantina che si desidera riscaldare sempre, anche in estate.

È possibile che occorra aumentare anche il valore di "arresto riscaldamento", menu 4.9.2 "impostaz. modalità automat.".

#### MENU 1.9.4 - IMPOSTAZ. SENSORE AMBIENTE

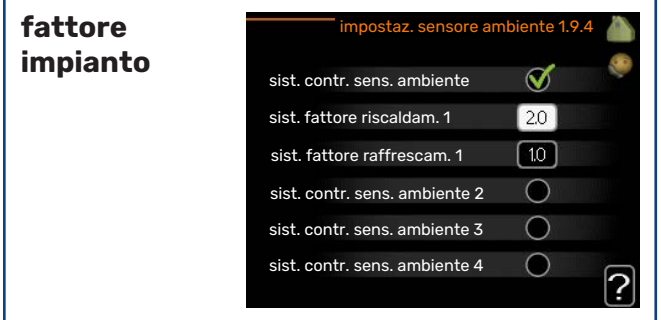

#### riscaldamento

Intervallo selezionabile: 0,0 - 6,0

Impostazione di riscaldamento di base: 1,0

#### raffrescamento (accessorio richiesto)

Intervallo selezionabile: 0,0 - 6,0

Impostazione di raffrescamento di base: 1,0

Qui è possibile attivare i sensori che controllano la temperatura ambiente.

# ATTENZIONE

Un impianto di riscaldamento a rilascio lento del calore come il riscaldamento a pavimento, potrebbe non essere adatto per il controllo con i sensori ambiente dell'impianto.

Qui è possibile impostare un fattore (valore numerico) che determina in che misura una temperatura superiore o inferiore a quella normale (la differenza tra la temperatura ambiente desiderata ed effettiva) nell'ambiente deve influire sulla temperatura di mandata nel sistema di climatizzazione. Un valore più elevato determina un cambiamento maggiore e più rapido dell'offset impostato per la curva di riscaldamento.

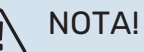

Un valore troppo elevato per "fattore di sistema" può produrre (a seconda del vostro sistema di climatizzazione) una temperatura ambiente instabile.

Se vengono installati vari sistemi di climatizzazione, le impostazioni di cui sopra possono essere effettuate per i sistemi rilevanti

#### MENU 1.9.5 - IMPOSTAZIONI RAFFRESCAMEN-TO (ACCESSORIO RICHIESTO)

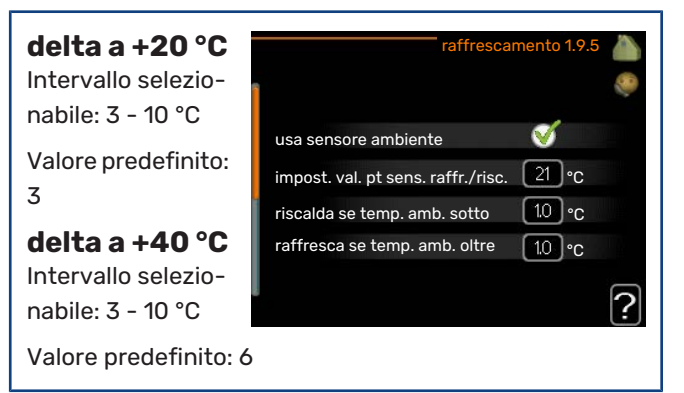

#### sens. raffr./risc.

Impostazione di base: nessun sensore selezionato

**impost. val. pt sens. raffr./risc.** Intervallo selezionabile: 5 - 40 °C

Valore predefinito: 21

#### riscalda se temp. amb. sotto

Intervallo selezionabile: 0,5 - 10,0 °C

Valore predefinito: 1,0

raffresca se temp. amb. oltre Intervallo selezionabile: 0,5 - 10,0 °C

Valore predefinito: 1,0

#### larm rumsgivare kyla

Intervallo selezionabile: on/off

Impostazione di base: off

#### avvio raffrescamento attivo

Intervallo selezionabile: 10 – 300

Valore predefinito: 0

#### gradi min. raffresc.

Intervallo selezionabile: -3000 – 3000 raffrescamento gradi minuto

Impostazione di base: 0

#### t. tra comm. caldo/freddo (Visualizzato con raffrescamento con sistema a 2 tubi attivato.)

Intervallo selezionabile: 0 - 48 h

Impostazione di base: 2

#### mod. op. auto EQ1-GP12

Qui è possibile impostare se si desidera che la pompa di raffrescamento (GP12) funzioni in modalità operativa auto.

#### vel. pompa raffresc.

Intervallo selezionabile: 1 - 100 %

Impostazione di base: 70 %

È possibile utilizzare VVM 310 per raffrescare la casa durante i periodi caldi dell'anno.

## ATTENZIONE

Determinate opzioni di impostazione appaiono solo se la relativa funzione è installata e attivata in VVM 310.

#### delta a +20 °C

Durante il funzionamento in raffrescamento, impostare la temperatura desiderata nella differenza di temperatura tra mandata e ritorno per l'impianto di climatizzazione quando la temperatura esterna è pari a +20 °C. VVM 310 tenta quindi di avvicinarsi il più possibile alla temperatura impostata.

#### delta a +40 °C

Durante il funzionamento in raffrescamento, impostare la temperatura desiderata nella differenza di temperatura tra mandata e ritorno per l'impianto di climatizzazione guando la temperatura esterna è pari a +40 °C. VVM 310 tenta quindi di avvicinarsi il più possibile alla temperatura impostata.

#### usa sensore ambiente

Qui è possibile impostare se i sensori di temperatura ambiente devono essere utilizzati nella modalità di raffrescamento.

#### sens. raffr./risc.

È possibile collegare un sensore della temperatura supplementare a VVM 310 per stabilire quando passare dal funzionamento di riscaldamento a quello di raffrescamento e viceversa.

Quando sono installati diversi sensori di riscaldamento/raffrescamento, è possibile selezionare quale di essi deve avere il controllo.

# ATTENZIONE

Quando i sensori di riscaldamento/raffrescamento BT74 sono stati collegati e attivati nel menu 5.4, non è possibile selezionare nessun'altro sensore nel menu 1.9.5.

#### impost. val. pt sens. raffr./risc.

# ATTENZIONE

Questa opzione appare solo se un sensore ambiente per il raffrescamento/riscaldamento è installato e attivato in VVM 310.

Qui è possibile impostare la temperatura interna a cui VVM 310 deve passare tra il funzionamento, rispettivamente, del riscaldamento e del raffrescamento.

#### riscalda se temp. amb. sotto

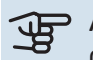

# ATTENZIONE

Questa opzione di impostazione viene visualizzata soltanto se a VVM 310 è collegato un sensore della temperatura ambiente attivato.

Qui è possibile impostare in quale misura la temperatura ambiente può scendere al di sotto della temperatura desiderata prima che VVM 310 passi al funzionamento di riscaldamento.

#### raffresca se temp. amb. oltre

# ATTENZIONE

Questa opzione di impostazione viene visualizzata soltanto se a VVM 310 è collegato un sensore della temperatura ambiente attivato.

Qui è possibile impostare in quale misura la temperatura ambiente può oltrepassare la temperatura desiderata prima che VVM 310 passi al funzionamento di raffrescamento.

#### larm rumsgivare kyla

Qui è possibile impostare se VVM 310 deve inizializzare un allarme in caso di disconnessione del sensore ambiente o interruzioni durante il funzionamento di raffrescamento.

#### avvio raffrescamento attivo

# ATTENZIONE

Questa opzione appare solo se "raffrescamento attivo" è attivato nel menu 5.2.4.

Qui è possibile impostare quando deve attivarsi il raffrescamento attivo.

I gradi minuto misurano il fabbisogno di riscaldamento corrente nell'abitazione e determinano quando, rispettivamente, il compressore, il funzionamento del raffrescamento e il riscaldamento supplementare entreranno in funzione/si arresteranno.

#### gradi min. raffresc.

Questa selezione è disponibile solo quando l'accessorio collegato conta i gradi minuto di raffrescamento.

Dopo l'impostazione di un valore min o max, il sistema imposta automaticamente il valore attuale se la pompa di calore aria/acqua è in funzione di raffrescamento.

#### t. tra comm. caldo/freddo

Questa selezione è disponibile solo quando è attivo il raffrescamento con sistemi a 2 tubi.

Qui è possibile impostare il tempo che VVM 310 deve lasciare trascorrere prima di ritornare alla modalità di riscaldamento quando la richiesta di raffrescamento è cessata, o viceversa.

#### MENU 1.9.6 - TEMPO DI RITORNO VENTILATORE (ACCESSORIO RICHIESTO)

| <b>velocità 1-4</b><br>Intervallo selezio- | tempo di ritorno | o ventilatore 1.9.6 🧥 |
|--------------------------------------------|------------------|-----------------------|
| 11abile: 1 - 99 11                         | velocità 1       | 4 ore                 |
| Valore predefinito:                        | velocità 2       | 4 ore                 |
| 4 h                                        | velocità 3       | 4 ore                 |
|                                            | velocità 4       | 4 ore                 |
|                                            |                  | ?                     |

Qui viene selezionato il tempo di ritorno per la modifica temporanea della velocità (velocità 1-4) sulla ventilazione nel menu 1.2.

Il tempo di ritorno è il tempo richiesto affinché la velocità della ventilazione ritorni normale.

#### MENU 1.9.7 - CURVA PERSONALIZZATA

| temperatura<br>di mondoto | curva riscald. perso   | nalizzata 1.9.7.1 💧 |
|---------------------------|------------------------|---------------------|
| al mandata                | temp. mandata a -30 °C | 45 °C               |
|                           | temp. mandata a -20 °C | 40 °C               |
|                           | temp. mandata a -10 °C | 35 <b>°C</b>        |
|                           | temp. mandata a 0 °C   | 32 °C               |
|                           | temp. mandata a 10 °C  | 26 <b>°C</b>        |
|                           | temp. mandata a 20 °C  | 15°°                |
|                           |                        | <u>'</u>            |
|                           | curva raffres. persor  | nalizzata 1.9.7.2 🍐 |
|                           |                        |                     |
|                           | temp. mandata a 0 °C   | 20 °C               |
|                           | temp. mandata a 10 °C  | 20 °C               |
|                           | temp. mandata a 20 °C  | 20 °C               |
|                           | temp. mandata a 30 °C  | 20 °C               |
|                           | temp. mandata a 40 °C  | 20 °C               |
|                           |                        | ?                   |

#### riscaldamento

Intervallo selezionabile: 5 - 80 °C

#### raffrescamento (accessorio richiesto)

L'intervallo selezionabile può variare a seconda di quale accessorio viene utilizzato.

Intervallo selezionabile: 7 - 40 °C

Qui è possibile creare la propria curva di riscaldamento o raffrescamento impostando le temperature di mandata desiderate per le diverse temperature esterne.

# ATTENZIONE

È necessario selezionare la curva 0 nel menu 1.9.1 perché curva personalizzata diventi attiva.

#### MENU 1.9.8 - PUNTO OFFSET

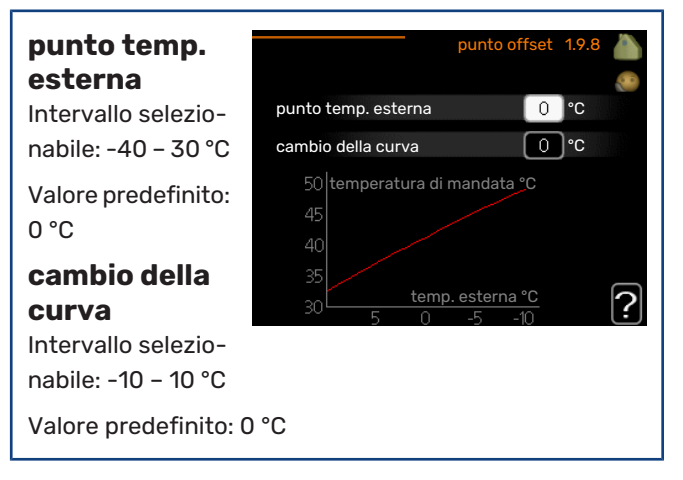

Selezionare qui un cambiamento nella curva di riscaldamento in presenza di una determinata temperatura esterna. Un incremento solitamente è sufficiente per cambiare la temperatura ambiente di un grado, ma in alcuni casi possono essere necessari più incrementi. La curva di riscaldamento viene influenzata a 5 °C dal valore impostato punto temp. esterna.

È importante selezionare la curva di riscaldamento corretta affinché si abbia la percezione di una temperatura ambiente uniforme.

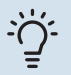

#### SUGGERIMENTO

Se è freddo nella casa a un valore, per esempio, di -2 °C, "punto temp. esterna" viene impostato a "-2" e "cambio della curva" viene incrementato fino a mantenere la temperatura ambiente desiderata.

#### ATTENZIONE

Prima di effettuare una nuova impostazione, attendere 24 ore per permettere alla temperatura ambiente di stabilizzarsi.

#### MENU 1.9.9 - RAFFRESCAMENTO NOTTURNO (ACCESSORIO RICHIESTO)

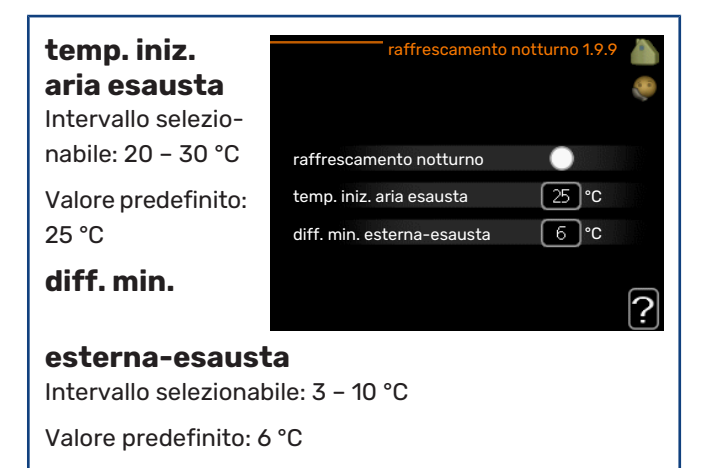

Attivare qui il raffrescamento notturno.

Quando la temperatura all'interno dell'abitazione è elevata e quella esterna è più bassa, è possibile ottenere un effetto di raffrescamento mediante una ventilazione forzata.

Se la differenza di temperatura fra l'aria esausta e quella esterna è superiore al valore impostato ("diff. min. esternaesausta") e la temperatura dell'aria esausta è anch'essa superiore al valore impostato ("temp. iniz. aria esausta"), eseguire la ventilazione alla velocità 4 fino a quando una delle condizioni non è più soddisfatta.

| > ATT | ENZIONE |
|-------|---------|
|-------|---------|

È possibile attivare il raffrescamento notturno soltanto quando non il riscaldamento dell'abitazione è disattivato. Per tale impostazione si usa il menu 4.2.

#### **MENU 1.9.11 - +ADJUST**

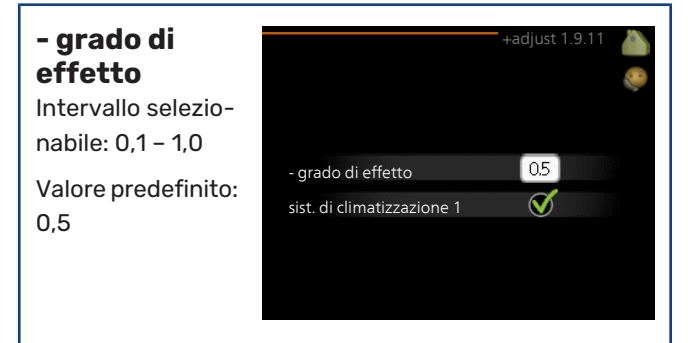

Utilizzando +Adjust, l'installazione comunica con il centro di controllo\* del riscaldamento a pavimento e regola la curva di riscaldamento e la temperatura di mandata calcolata in base all'impianto di riscaldamento a pavimento.

Qui è possibile attivare gli impianti di climatizzazione su cui si desidera che +Adjust influisca. È anche possibile impostare il grado di effetto che +Adjust deve avere sulla temperatura di mandata calcolata. Maggiore sarà il valore, maggiore sarà l'effetto.

\*Supporto per +Adjust necessario

#### NOTA!

+Adjust deve prima essere selezionato nel menu 5.4 "ingressi/uscite software".

JB

# Impostazione della capacità dell'acqua calda

#### PANORAMICA

#### Sottomenu

Per il menu ACQUA CALDA sono disponibili svariati sottomenu. Le informazioni di stato per il menu relativo sono contenute nel display a destra dei menu.

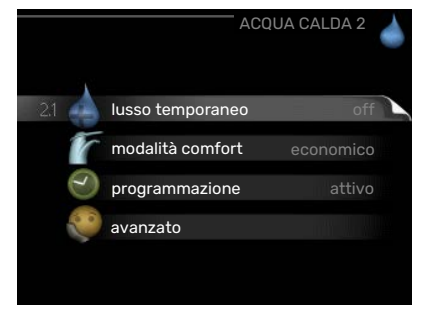

#### lusso temporaneo

Attivazione dell'incremento temporaneo nella temperatura dell'acqua calda. Le informazioni di stato mostrano "off" o la durata dell'incremento temporaneo della temperatura.

modalità comfort Impostazione del comfort dell'acqua calda. Le informazioni di stato mostrano quale modalità è stata selezionata, "economico", "normale" o "lusso".

programmazione Programmazione del livello di comfort dell'acqua calda. L'informazione di stato "imposta" viene visualizzata se è stata impostata la programmazione ma non è attualmente attiva, "impost. vacanze" se è attiva un'impostazione ferie contemporaneamente alla programmazione (quando la funzione ferie ha la priorità), "attivo" se una parte qualsiasi della programmazione è attiva, altrimenti viene visualizzato "off".

avanzato Impostazione del ricircolo dell'acqua calda (è richiesto un accessorio)

#### MENU 2.1 - LUSSO TEMPORANEO

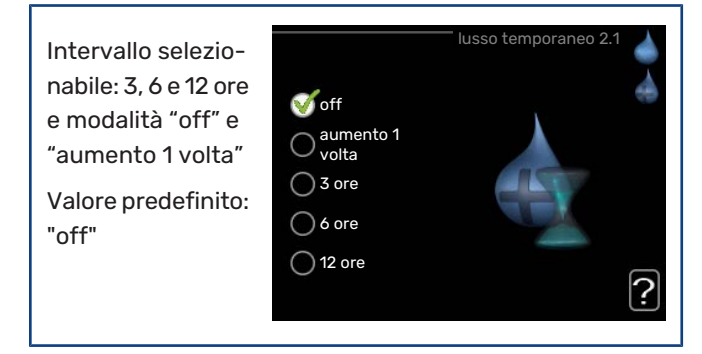

Quando il fabbisogno di acqua calda cresce temporaneamente, è possibile utilizzare questo menu per selezionare un aumento della temperatura dell'acqua calda in modalità lusso per un periodo di tempo selezionabile.

#### ATTENZIONE

Se viene selezionata la modalità comfort "lusso" nel menu 2.2 non potranno essere introdotti ulteriori incrementi. La funzione si attiva immediatamente quando viene scelto un periodo di tempo e lo si conferma con il pulsante OK. A destra viene mostrato il tempo restante relativo all'impostazione selezionata.

Allo scadere del tempo, VVM 310 torna alla modalità impostata nel menu 2.2.

Selezionare "off" per spegnere lusso temporaneo.

#### MENU 2.2 - MODALITÀ COMFORT

| Intervallo selezio- | modal         | tà comfort 2.2 |
|---------------------|---------------|----------------|
| tral aconomico      | Smart control |                |
| troi, economico,    |               |                |
| normale, lusso      | economico     |                |
| Impostazione di     | normale       |                |
| fabbrica: smart     | lusso         |                |
| control             |               |                |
|                     |               | ?              |

La differenza tra le modalità selezionabili è la temperatura dell'acqua calda del rubinetto. Una temperatura elevata indica che l'acqua calda dura di più.

*controllo intelligente:* In questo menu si attiva la funzione di controllo intelligente. La funzione tiene conto del consumo di acqua calda della settimana precedente e adatta la temperatura del bollitore per la settimana successiva, in modo da garantire un consumo minimo di energia.

In caso di fabbisogno superiore, è previsto un quantitativo aggiuntivo di acqua calda disponibile.

Con la funzione di controllo intelligente attivata, il bollitore fornisce la prestazione indicata nell'adesivo relativo all'energia.

*economico:* Questa modalità produce meno acqua calda delle altre, ma è più economica. Questa modalità può essere usata in abitazioni di piccole dimensioni con un fabbisogno ridotto di acqua calda.

*normale:* La modalità normale dà una quantità maggiore di acqua calda ed è idonea per la maggior parte degli alloggi.

*lusso:* La modalità lusso dà la massima quantità possibile di acqua calda. In questa modalità, per scaldare l'acqua calda potrebbe essere parzialmente utilizzata la resistenza integrata, oltre al compressore, ma ciò aumenterebbe i costi di esercizio.

#### MENU 2.3 - PROGRAMMAZIONE

Qui è possibile programmare per un massimo di due diversi periodi al giorno il livello di comfort dell'acqua calda che il modulo interno deve utilizzare.

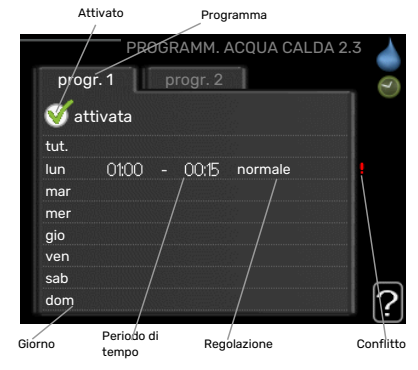

Programmazione dell'attivazione/disattivazione selezionando/deselezionando

"attivata". I tempi impostati non vengono influenzati alla disattivazione.

Programma: Il programma da modificare viene selezionato qui.

Attivato: la programmazione per il periodo selezionato viene attivata qui. I tempi impostati non vengono influenzati alla disattivazione.

Giorno: qui viene selezionato in quale giorno (o giorni) della settimana deve essere applicata la programmazione. Per rimuovere la programmazione per un dato giorno, l'ora di tale giorno deve essere azzerata impostando l'ora di inizio e di arresto allo stesso valore. Se si utilizza la riga "tutti", tutti i giorni del periodo vengono impostati in base a tale riga.

Periodo di tempo: qui viene selezionato l'orario di inizio e di arresto relativo al giorno selezionato per la programmazione.

Regolazione: Impostare qui il livello di comfort dell'acqua calda da applicare durante la programmazione.

Conflitto: se due impostazioni sono in conflitto l'una con l'altra, viene visualizzato un punto esclamativo rosso.

#### SUGGERIMENTO

Se si desidera impostare una programmazione simile per ogni giorno della settimana, iniziare a selezionare "tutti", quindi cambiare i giorni desiderati.

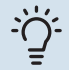

#### SUGGERIMENTO

Impostare il tempo di arresto prima di quello di avvio, in modo che il periodo vada oltre mezzanotte. La programmazione quindi si arresta al tempo di arresto impostato il giorno successivo.

La programmazione inizia sempre dalla data in cui è stato impostato l'orario di inizio.

#### **MENU 2.9 - AVANZATO**

Menu avanzato presenta il testo color arancio ed è destinato all'utente avanzato. Questo menu dispone di un sottomenu.

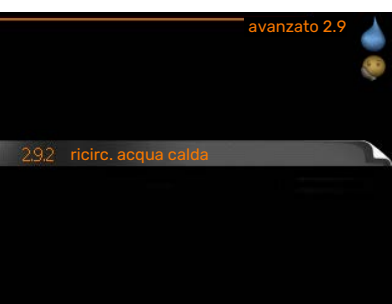

#### MENU 2.9.2 - RICIRC, ACOUA CALDA

tempo di tempo di funzionamento 3 min tempo di fermo 12 min periodo 1 00:15 periodo 2 periodo 3

#### funzionamento

Intervallo selezionabile: 1 - 60 min

Valore predefinito: 60 min

#### tempo di fermo

Intervallo selezionabile: 0 - 60 min

Valore predefinito: 0 min

Impostare qui il ricircolo dell'acqua calda per un massimo di tre periodi al giorno. Durante i periodi impostati, la pompa di ricircolo dell'acqua calda resterà in funzione in base alle impostazioni di cui sopra.

"tempo di funzionamento" decide per quanto a lungo la pompa di ricircolo dell'acqua calda debba restare in funzione per ogni istanza operativa.

"tempo di fermo" decide per quanto a lungo la pompa di ricircolo dell'acqua calda debba rimanere inattiva per ogni istanza operativa.

# Ottenimento di informazioni

#### PANORAMICA

#### Sottomenu

Per il menu INFO sono disponibili svariati sottomenu. In tali menu non possono essere effettuate impostazioni, in quanto mostrano solo informazioni. Le informazioni di stato per il menu rile-

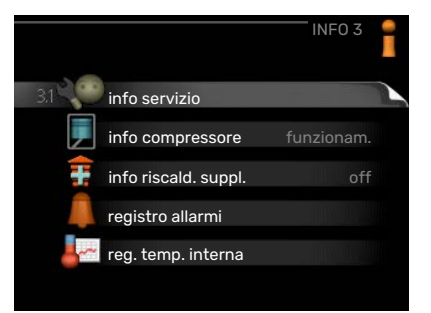

vante sono contenute nel display a destra dei menu.

info servizio mostra i livelli delle temperature e le impostazioni nell'impianto.

info compressore mostra i tempi di funzionamento, il numero di avviamenti, ecc. per il compressore nella pompa di calore.

info riscald. suppl. mostra le informazioni sui tempi di funzionamento del riscaldamento supplementare, ecc.

registro allarmi mostra gli ultimi allarmi.

reg. temp. interna la temperatura interna media settimana per settimana nel corso dell'anno precedente.

#### MENU 3.1 - INFO SERVIZIO

Qui è possibile ottenere informazioni sullo stato effettivo di funzionamento dell'impianto (ad esempio le temperature attuali e così via). Non è possibile effettuare modifiche.

Le informazioni sono presenti in svariate pagine. Ruotare la manopola di controllo per scorrere tra le pagine.

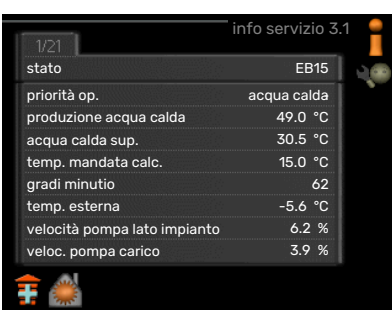

Un codice QR appare su un lato. Questo codice QR indica numero di serie, nome del prodotto e dati di funzionamento limitati.

# Simboli in questo menu: Compressore Aiscaldamento Image: Compressore Image: Compressore Riscaldamento Image: Compressore Image: Compressore Image: Compressore Acqua calda Image: Compressore Image: Compressore Image: Compressore Image: Compressore Acqua calda Image: Compressore Image: Compressore Image: Compressore Image: Compressore Piscina Image: Compressore Image: Compressore Image: Compressore Image: Compressore Piscina Image: Compressore Image: Compressore</t

#### MENU 3.2 - INFO COMPRESSORE

Qui è possibile ottenere informazioni sullo stato operativo del compressore e sulle statistiche. Non è possibile effettuare modifiche.

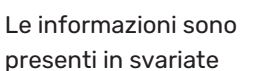

pagine. Ruotare la manopola di controllo per scorrere tra le pagine.

EB101

stato:

numero di avvii: tempo funz. totale:

#### MENU 3.3 - INFO RISCALD. SUPPL.

Qui è possibile ottenere informazioni su impostazioni di riscaldamento supplementare, stato operativo e statistiche. Non è possibile effettuare modifiche.

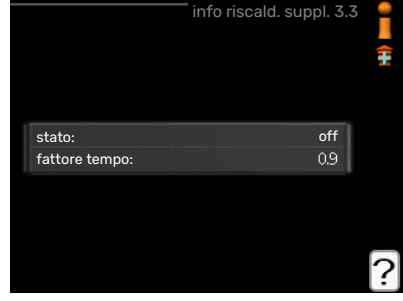

riscaldamento

195 ore

Le informazioni sono

presenti in svariate pagine. Ruotare la manopola di controllo per scorrere tra le pagine.

#### MENU 3.4 - REGISTRO ALLARMI

Per facilitare l'individuazione dei guasti, qui viene memorizzato lo stato operativo dell'impianto in presenza di avvisi di allarme. È possibile vedere le informazioni relative agli ultimi 10 allarmi.

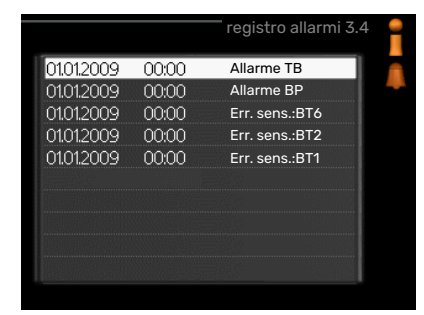

Per visualizzare lo stato di funzionamento in caso di allarme, indicare l'allarme e premere il pulsante OK.

|                        | registro allarmi 3.4 |
|------------------------|----------------------|
|                        |                      |
| temp. esterna          | - [                  |
| ritorno condensatore   |                      |
| uscita condensatore    | -                    |
| supplem.               | -                    |
| produzione acqua calda | -                    |
| mandata impianto       | -                    |
| evaporatore            | -                    |
| tempo di funzionamento | -                    |
| mod. operativa         | -                    |

Informazioni su un allarme.

#### MENU 3.5 - REG. TEMP. INTERNA

Qui è possibile osservare la temperatura interna media settimana per settimana nel corso dell'anno precedente. La linea tratteggiata indica la temperatura media annua.

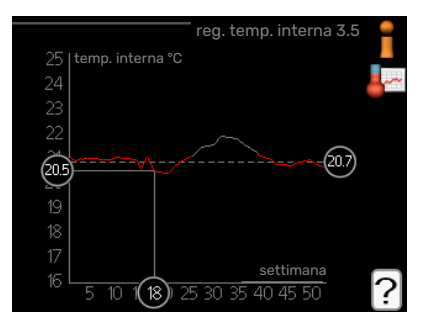

La temperatura media

interna viene visualizzata soltanto se è installato un sensore della temperatura ambiente / un'unità ambiente.

#### Per leggere una temperatura media

- 1. Ruotare la manopola di controllo in modo da selezionare l'anello sull'asse con il numero della settimana.
- 2. Premere il pulsante OK.
- 3. Per leggere la temperatura interna media nella settimana selezionata, seguire la linea grigia fino al grafico, quindi verso sinistra.
- 4. A questo punto è possibile effettuare letture relative a varie settimane ruotando la manopola di controllo verso destra o sinistra e leggendo la temperatura media corrispondente.
- 5. Premere il pulsante OK o Indietro per uscire dalla modalità di lettura.

# Regolare il modulo interno PANORAMICA

#### Sottomenu

Per il menu MIO SI-STEMA sono disponibili svariati sottomenu. Le informazioni di stato per il menu relativo sono contenute nel display a destra dei menu.

| MIO SISTEMA 4 |
|---------------|
|               |
|               |
|               |
|               |
|               |
|               |
|               |

#### funzioni extra Impo-

stazioni applicate a ogni funzione supplementare installata nel sistema di riscaldamento.

mod. operativa Attivazione della modalità di funzionamento manuale o automatica. Le informazioni di stato mostrano la modalità di funzionamento selezionata.

icone personali Impostazioni relative a quali icone nell'interfaccia utente del modulo interno devono apparire sul portello quando la porta è chiusa.

data e ora Impostazione di data e ora corrente.

lingua Qui è possibile selezionare la lingua per il display. Le informazioni di stato mostrano la lingua selezionata.

**impost. vacanze** Programmazione per le vacanze di riscaldamento, acqua calda e ventilazione. Le informazioni di stato "imposta" vengono visualizzate se è stato impostato un programma per le vacanze ma non è attivo al momento, "attivo" viene visualizzato se una parte del programma per le vacanze è attiva, altrimenti viene visualizzato "off".

avanzato Impostazioni della modalità di funzionamento del modulo interno.

#### **MENU 4.1 - FUNZIONI EXTRA**

Nei sottomenu possono essere effettuate impostazioni per ogni funzione aggiuntiva installata in VVM 310.

|         | Tunzioni e.                                   |       |
|---------|-----------------------------------------------|-------|
| 4.1.1 🔚 | piscina                                       | 26.5° |
|         | internet                                      |       |
|         | sms                                           | ۳ı    |
| SG      | SG Ready                                      | ST In |
| 1       | adattamento intelligente<br>tariffa elettrica |       |
|         |                                               |       |

#### MENU 4.1.1 - PISCINA (È RICHIESTO UN ACCES-SORIO)

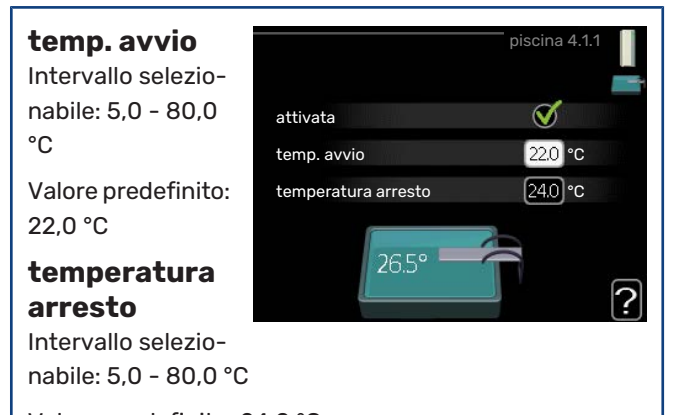

Valore predefinito: 24,0 °C

Selezionare se attivare il controllo piscina ed entro quali temperature (di avvio e di arresto) la piscina viene riscaldata.

Quando la temperatura della piscina scende sotto la temperatura di inizio impostata e non vi sono richieste di acqua calda o riscaldamento VVM 310 avvia il riscaldamento della piscina.

Deselezionare "attivata" per spegnere il riscaldamento della piscina.

#### ATTENZIONE

La temperatura di inizio non può essere impostata a un valore superiore alla temperatura di arresto.

#### MENU 4.1.3 - INTERNET

Qui è possibile impostare la connessione di VVM 310 tramite NIBE Uplink che utilizza Internet.

NOTA!

Affinché

queste funzioni siano

operative il

cavo di rete

deve essere

collegato.

<u>/</u>]\

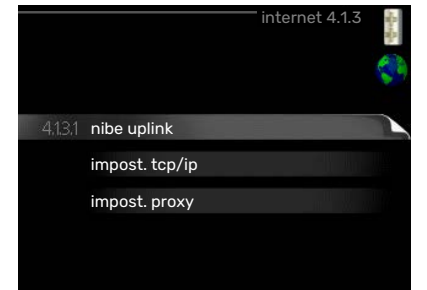

#### MENU 4.1.3.1 - NIBE UPLINK

Qui è possibile gestire la connessione dell'installazione a NIBE Uplink (nibeuplink.com) e verificare il numero di utenti connessi all'installazione via Internet.

| е              |                        | nibe uplink 4.1.3.1 | - Standin |
|----------------|------------------------|---------------------|-----------|
| 1-             | numero di serie        | 13450012345678      |           |
|                | stringa collegam.      |                     |           |
|                | num. utenti            | 0                   |           |
| <del>)</del> - | richiedi nuova stringa | colleg              |           |
|                | spegni tutti utenti    | $\triangleright$    |           |
| 1-             |                        |                     |           |
| -              |                        |                     | ?         |

Un utente connesso ha un account utente in NIBE Uplink al quale è stata data l'autorizzazione di controllare e/o monitorare la vostra installazione.

#### Richiedere una nuova stringa di collegamento

Per collegare uno user account su NIBE Uplink alla vostra installazione, è necessario richiedere un codice di collegamento unico.

- 1. Selezionare "richiedi nuova stringa colleg" e premere il pulsante OK.
- 2. Ora l'installazione è in comunicazione con NIBE Uplink affinché venga creato il codice di collegamento.
- Quando viene ricevuta la stringa di collegamento, questa è visualizzata in questo menu in "stringa collegam." ed è valida per 60 minuti.

#### Disconnettere tutti gli utenti

- 1. Selezionare "spegni tutti utenti" e premere il pulsante OK.
- 2. L'installazione è ora in comunicazione con NIBE Uplink affinché venga scollegata da tutti gli utenti connessi via Internet.

## NOTA!

Dopo che tutti gli utenti sono stati scollegati, nessuno di loro sarà in grado di monitorare o controllare la vostra installazione mediante NIBE Uplink senza prima aver nuovamente richiesto un'altra stringa di collegamento.

#### MENU 4.1.3.8 - IMPOST. TCP/IP

Qui è possibile inserire le impostazioni TCP/IP per l'impianto.

#### Impostazione automatica (DHCP)

 Spuntare "autom.". L'installazione riceve ora le

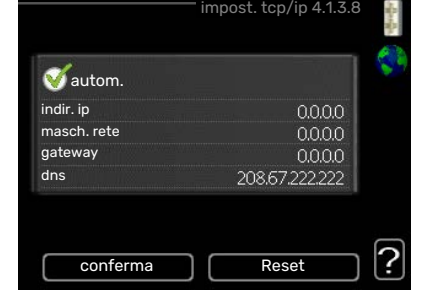

- impostazioni TCP/IP mediante DHCP.
- 2. Selezionare "conferma" e premere il pulsante OK.

#### Impostazione manuale

- 1. Deselezionare "autom.", ora è possibile accedere a varie opzioni di impostazione.
- 2. Selezionare "indir. ip" e premere il pulsante OK.
- 3. Inserire i dati corretti mediante la tastiera virtuale.
- 4. Selezionare "OK" e premere il pulsante OK.
- 5. Ripetere da 1 a 3 per "masch. rete", "gateway" e "dns".
- 6. Selezionare "conferma" e premere il pulsante OK.

# ATTENZIONE

L'installazione non può collegarsi ad Internet senza le corrette impostazioni TCP/IP. Nel caso di dubbi sulle impostazioni applicabili, utilizzare la modalità automatica o contattare l'amministratore di rete (o simile) per ulteriori informazioni.

#### SUGGERIMENTO

Tutte le impostazioni inserite dall'apertura di questo menu possono essere resettate selezionando "Reset" e premendo il pulsante OK.

#### MENU 4.1.3.9 - IMPOST. PROXY

Qui è possibile inserire le impostazioni proxy.

Le impostazioni proxy si usano per fornire informazioni sul collegamento a un server intermedio (server proxy) situato tra l'installazione e Internet.

| server<br>porta 65535<br>nome utente | ) usa proxy |       |
|--------------------------------------|-------------|-------|
| porta 65535<br>nome utente           | rver        |       |
| nome utente                          | rta         | 65535 |
|                                      | me utente   |       |
| password                             | ssword      |       |

Queste impostazioni sono utilizzate principalmente quando l'installazione si collega a Internet tramite una rete aziendale. L'installazione supporta autenticazione proxy del tipo HTTP Basic e HTTP Digest.

Nel caso di dubbi sulle impostazioni applicabili, contattare l'amministratore di rete (o equivalente) per ulteriori informazioni.

#### Impostazione

- 1. Spuntare "usa proxy" se non si desidera utilizzare un server proxy.
- 2. Selezionare "server" e premere il pulsante OK.
- 3. Inserire i dati corretti mediante la tastiera virtuale.
- 4. Selezionare "OK" e premere il pulsante OK.
- 5. Ripetere da 1 a 3 per "porta", "nome utente" e "password".
- 6. Selezionare "conferma" e premere il pulsante OK.

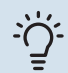

#### SUGGERIMENTO

Tutte le impostazioni inserite dall'apertura di questo menu possono essere resettate selezionando "Reset" e premendo il pulsante OK.

#### MENU 4.1.4 - SMS (È RICHIESTO UN ACCESSO-RIO)

Effettuare qui le impostazioni per l'accessorio SMS 40.

Aggiungere i numeri di cellulare che devono avere accesso per modificare e ricevere le informazioni di stato provenienti dal mo-

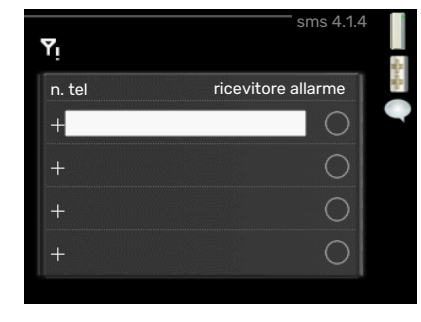

dulo interno. I numeri di cellulare devono includere il codice del paese, ad esempio +46 XXXXXXX.

Se si desidera ricevere un messaggio SMS in caso di allarme, contrassegnare la casella a destra del numero di telefono.

|  | NOTA! |
|--|-------|
|--|-------|

l numeri di telefono indicati devono essere in grado di ricevere i messaggi SMS.

#### MENU 4.1.5 - SG READY

Questa funzione può essere utilizzata solo nelle reti di alimentazione che supportano lo standard "SG Ready" .

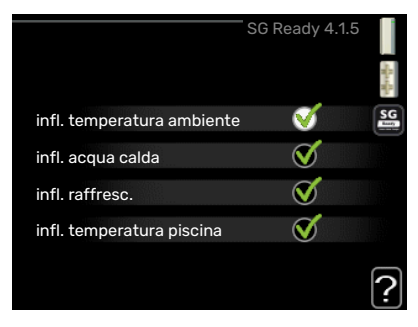

Effettuare qui le impostazioni per la funzione "SG Ready".

#### infl. temperatura ambiente

Qui è possibile impostare se la temperatura ambiente deve subire modifiche all'attivazione di "SG Ready".

Con la modalità a basso costo su "SG Ready" il valore di offset della temperatura interna viene aumentato di "+1". Se viene installato un sensore ambiente ed è attivo, la temperatura ambiente desiderata viene aumentata di 1 °C.

Con la modalità al massimo del consumo elettrico su "SG Ready", il valore di offset della temperatura interna viene aumentato di "+2". Se viene installato un sensore ambiente ed è attivo, la temperatura ambiente desiderata viene aumentata di 2 °C.

#### infl. acqua calda

Qui è possibile impostare se la temperatura dell'acqua calda deve subire modifiche all'attivazione di "SG Ready".

Con la modalità a basso costo in "SG Ready" la temperatura di arresto dell'acqua calda viene impostata più alta possibile durante il funzionamento del solo compressore (resistenza elettrica integrata non consentita).

Con la modalità "SG Ready" al massimo del consumo elettrico, l'acqua calda viene impostata su "lusso" (resistenza elettrica integrata consentita).

#### infl. raffresc. (accessorio richiesto)

Qui viene impostato se la temperatura ambiente durante la funzione di raffrescamento deve subire modifiche durante l'attivazione di "SG Ready".

Con la modalità a basso costo di "SG Ready" e la funzione di raffrescamento la temperatura interna non subisce modifiche.

Con la modalità "SG Ready" al massimo del consumo elettrico, e la funzione di raffrescamento attiva il valore di offset della temperatura interna viene ridotto di "-1". Se viene installato un sensore ambiente ed è attivo, la temperatura ambiente desiderata viene ridotta di 1 °C.

# infl. temperatura piscina (è richiesto un accessorio)

Qui è possibile impostare se la temperatura della piscina deve subire modifiche all'attivazione di "SG Ready".

Con la modalità a basso costo su "SG Ready", la temperatura desiderata della piscina (temperatura di avvio e di arresto) viene aumentata di 1 °C.

Con la modalità al massimo del consumo elettrico su "SG Ready", la temperatura desiderata della piscina (temperatura di avvio e di arresto) viene aumentata di 2 °C

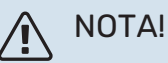

La funzione deve essere connessa e attivata nel vostro VVM 310.

#### MENU 4.1.6 - SMART PRICE ADAPTION™

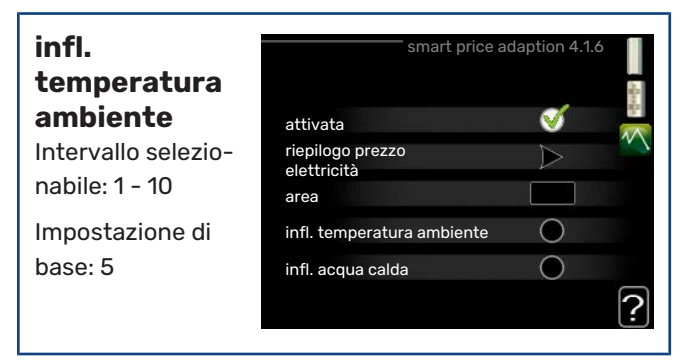

#### infl. acqua calda

Intervallo selezionabile: 1 - 4

Impostazione di base: 2

#### infl. temperatura piscina

Intervallo selezionabile: 1 - 10

Impostazione di base: 2

#### infl. raffresc.

Intervallo selezionabile: 1 - 10

Impostazione di base: 3

#### area

In questo menu è possibile indicare dove è situata la pompa di calore e quanta importanza deve avere il prezzo dell'elettricità. Più grande è il valore, maggiore effetto avrà il prezzo dell'elettricità e più grande sarà il risparmio possibile, ma al tempo stesso si verificherà un maggiore rischio che ciò influisca sul comfort.

#### riepilogo prezzo elettricità

Qui è possibile ottenere informazioni su come variano i prezzi dell'elettricità su un periodo fino a tre giorni.

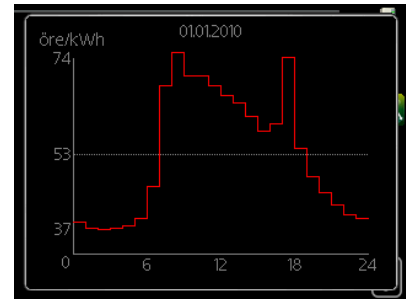

Smart price adaption™ regola il consumo della pompa di calore

nelle 24 ore ai periodi con tariffa dell'elettricità più economica, permettendo un risparmio orario sulla base del contratto dell'elettricità. La funzione si basa sul funzionamento orario delle successive 24 ore, recuperato tramite NIBE Uplink e, pertanto, sono necessari un collegamento a Internet e un account per NIBE Uplink.

Deselezionare "attivata" per spegnere Smart price adaption™.

#### MENU 4.1.7 - CASA SMART (È RICHIESTO UN ACCESSORIO)

Quando si dispone di un sistema casa smart in grado di comunicare con NIBE Uplink, attivando la funzione casa smart in questo menu è possibile controllare VVM 310 mediante un'app.

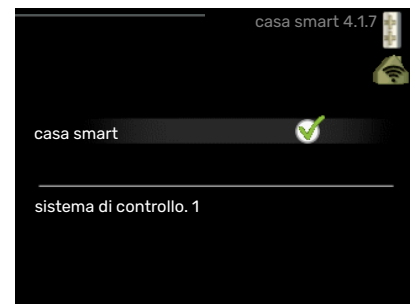

Consentendo alle unità collegate di comunicare con NIBE Uplink, l'impianto di riscaldamento diventa un componente naturale dell'abitazionecasa smart e offre l'opportunità di ottimizzarne il funzionamento.

## ATTENZIONE

La funzione casa smart richiede NIBE Uplink per funzionare.

#### MENU 4.1.8 - SMART ENERGY SOURCE™

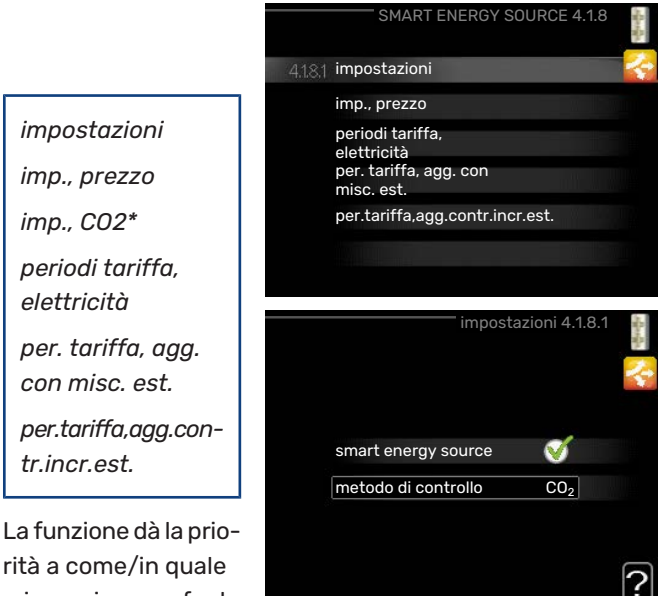

rità a come/in quale misura ciascuna fonte

di energia collegata verrà utilizzata. Qui è anche possibile scegliere se il sistema deve utilizzare la fonte di energia più economica al momento. È possibile scegliere se l'impianto deve utilizzare la fonte di energia a minor impatto di carbonio al momento.

\*Selezionare il metodo di controllo "CO<sub>2</sub>" nelle impostazioni per aprire questo menu.

#### MENU 4.1.8.1 - IMPOSTAZIONI

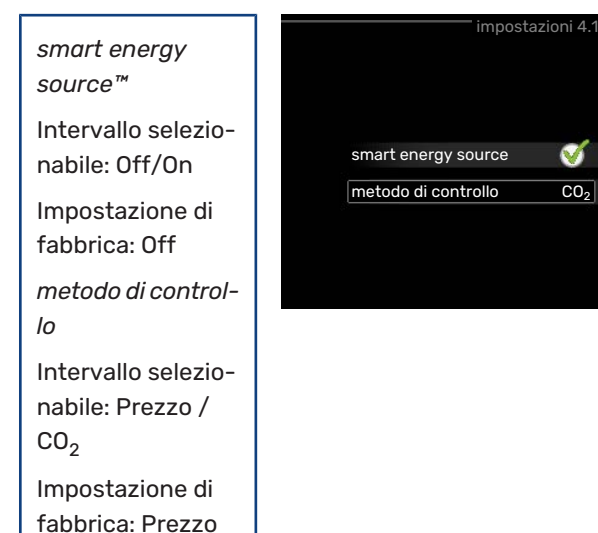

#### MENU 4.1.8.2 - IMP., PREZZO

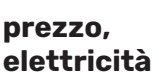

Intervallo selezionabile: spot, tariffa, prezzo fisso

Impostazione di base: prezzo fisso

Intervallo selezionabile prezzo fisso: 0-100.000\*

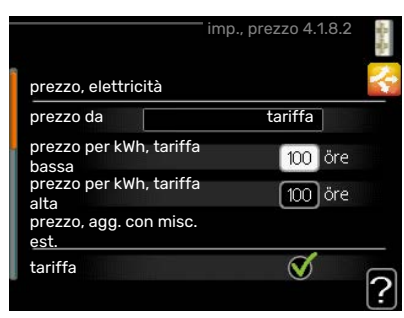

#### prezzo, agg. con misc. est.

Intervallo selezionabile: tariffa, prezzo fisso

Impostazione di base: prezzo fisso

Intervallo selezionabile prezzo fisso: 0-100.000\*

#### prezzo, agg. contr. incr. est.

Intervallo selezionabile: tariffa, prezzo fisso

Impostazione di base: prezzo fisso

Intervallo selezionabile prezzo fisso: 0-100.000\*

Qui è possibile scegliere se l'impianto deve esercitare un controllo basato sul prezzo spot, sul controllo delle tariffe o su un prezzo predefinito. L'impostazione viene effettuata per ciascuna singola fonte di energia. Il prezzo spot può essere utilizzato solo se è stato stipulato con il proprio fornitore elettrico un accordo a tariffa oraria.

\* La valuta varia a seconda del paese selezionato.

#### MENU 4.1.8.3 - IMP., CO2

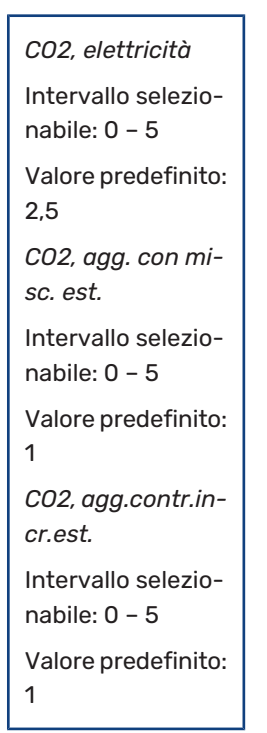

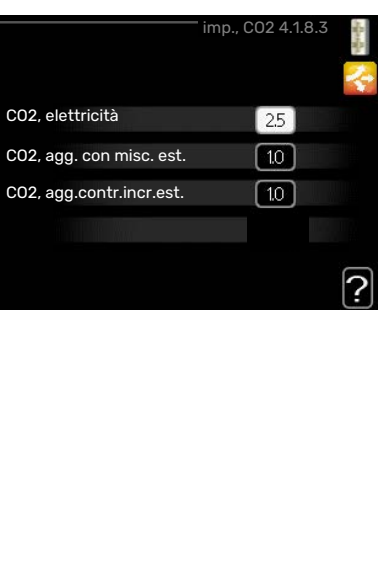

Qui è possibile impostare l'entità delle emissioni di anidride carbonica per ciascuna fonte energetica.

Le emissioni di anidride carbonica sono diverse per diverse fonti di energia. Ad esempio, l'energia proveniente dalle celle solari e dalle turbine eoliche può essere considerata come neutra in termini di anidride carbonica e, pertanto, comporta un impatto minore di  $CO_2$ . L'energia proveniente dai combustibili fossili può essere considerata come ad alta impronta di carbonio e, pertanto, comporta un impatto di  $CO_2$  superiore.

#### MENU 4.1.8.4 - PERIODI TARIFFA, ELETTRICITÀ

Qui è possibile utilizzare il controllo delle tariffe per il riscaldamento supplementare elettrico.

Impostare i periodi a tariffa inferiore. È possibile impostare due diversi periodi di

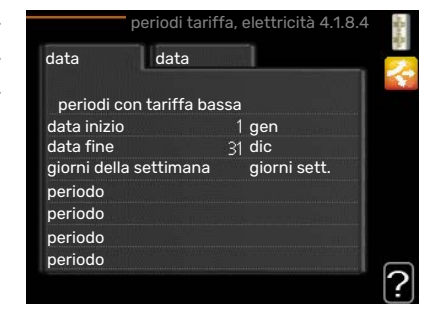

date all'anno. Entro questi periodi, è possibile configurare fino a quattro diversi periodi nei giorni della settimana (da lunedì a venerdì) o quattro diversi periodi nel fine settimana (sabati e domeniche).

# MENU 4.1.8.6 - PER. TARIFFA, AGG. CON MISC. EST.

Qui è possibile utilizzare il controllo delle tariffe per il riscaldamento supplementare con miscelatrice.

Impostare i periodi a tariffa inferiore. È possibile impostare due diversi periodi di

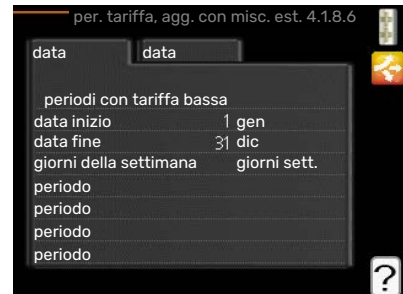

date all'anno. Entro questi periodi, è possibile configurare fino a quattro diversi periodi nei giorni della settimana (da lunedì a venerdì) o quattro diversi periodi nel fine settimana (sabati e domeniche).

#### MENU 4.1.8.7 - PER.TARIFFA,AGG.CONTR.IN-CR.EST.

Qui è possibile utilizzare il controllo delle tariffe per il riscaldamento supplementare con controllo incrementale.

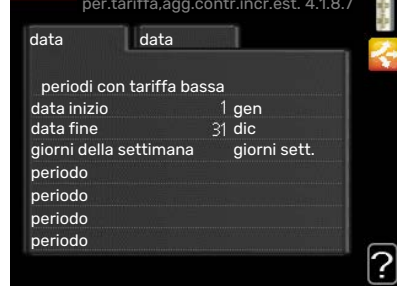

Impostare i periodi a tariffa inferiore. È possibile impostare

due diversi periodi di date all'anno. Entro questi periodi, è possibile configurare fino a quattro diversi periodi nei giorni della settimana (da lunedì a venerdì) o quattro diversi periodi nel fine settimana (sabati e domeniche).

#### MENU 4.1.10 - ELETTRICITÀ SOLARE (ACCESSORIO RICHIESTO)

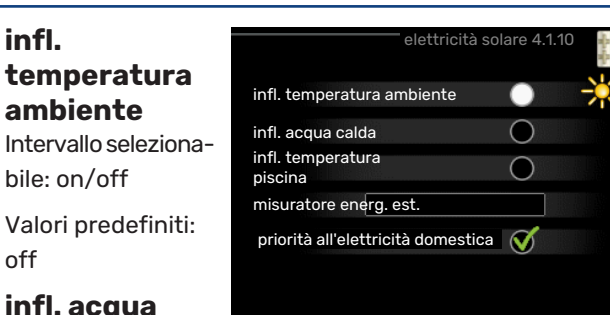

#### infl. acqua calda

off

Intervallo selezionabile: on/off

Valori predefiniti: off

#### infl. temperatura piscina

Intervallo selezionabile: on/off

Impostazione di base: off

#### trifase (EME 10)

Intervallo selezionabile: on/off

Valori predefiniti: off

#### priorità a elettricità domestica (EME 20)

Intervallo selezionabile: on/off

Valori predefiniti: off

Qui è possibile impostare su quale parte dell'impianto (temperatura ambiente, temperatura acqua calda, temperatura piscina) deve sfruttare il surplus di elettricità solare.

Quando i pannelli solari producono più elettricità di quanto richiesto da VVM 310, la temperatura della proprietà viene regolata e/o la temperatura dell'acqua calda viene aumentata.

#### EME

In questo menu è inoltre possibile effettuare impostazioni specifiche per il proprio EME.

Per EME 10, è necessario inserire se è collegato come trifase.

Per EME 20, è possibile selezionare se si desidera dare priorità all'elettricità domestica al posto della temperatura ambiente e dell'acqua calda, a condizione che a VVM 310 sia collegato un misuratore energetico esterno.

#### MENU 4.2 - MOD. OPERATIVA

#### mod. operativa

Intervallo selezionabile: automatica. manuale, solo risc. suppl.

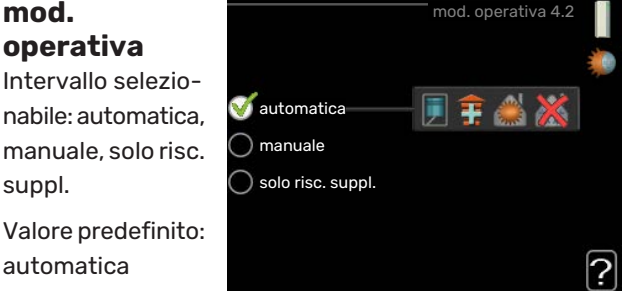

#### automatica funzioni

Intervallo selezionabile: compressore, supplem., riscald., raffresc.

La modalità operativa del modulo interno è in genere impostata su "automatica". È anche possibile impostare il modulo interno su "solo risc. suppl.", ma solo in caso di utilizzo di un'aggiunta, o "manuale" e selezionare quali funzioni siano consentite.

Cambiare la modalità operativa selezionando la modalità desiderata e premendo il pulsante OK. Quando viene selezionata una modalità operativa, mostra cosa è consentito nel modulo interno (sbarrato = non consentito) e le alternative selezionabili a destra. Per selezionare le funzioni selezionabili consentite o meno, indicare la funzione mediante la manopola di controllo e premere il pulsante OK.

#### Modalità di funzionamento automatica

In questa modalità operativa il modulo interno seleziona automaticamente quali funzioni sono consentite e quali no.

#### Modalità di funzionamento manuale

In questa modalità operativa è possibile selezionare quali funzioni sono consentite e quali no. Non è possibile deselezionare "compressore" nella modalità manuale.

#### Modalità di funzionamento solo risc. suppl.

In questa modalità operativa, il compressore non è attivo, viene utilizzato solo il riscaldamento aggiuntivo.

#### ATTENZIONE <u>∕₽</u>

Se si sceglie la modalità "solo risc. suppl." il compressore viene deselezionato e si avranno costi di esercizio superiori.

# ATTENZIONE

Se non si ha una pompa di calore collegata, non è possibile modificare da "solo risc. suppl." (vedere menu 5.2.2).

#### Funzioni

"compressore" è l'unità che si occupa della produzione del riscaldamento e dell'acqua calda per l'abitazione. Se "compressore" viene deselezionato nella modalità automatica, nel menu principale viene visualizzato un simbolo. Non è possibile deselezionare "compressore" in modalità manuale. *"supplem."* è l'unità che aiuta il compressore a riscaldare l'abitazione e/o l'acqua quando questo non riesce a gestirne da solo l'intera richiesta.

*"riscald."* indica che si sta ottenendo del riscaldamento nell'abitazione. È possibile deselezionare la funzione quando non si desidera avere il riscaldamento attivo.

*"raffresc."* indica che si sta ottenendo del raffrescamento nell'abitazione con clima caldo. Questa alternativa richiede un accessorio per il raffrescamento o che la pompa di calore aria/acqua deve presentare una funzione integrata per il raffrescamento ed essere attivata nel menu. È possibile deselezionare questa funzione quando non si desidera avere il raffrescamento in funzione.

#### MENU 4.3 - ICONE PERSONALI

È possibile selezionare quali icone devono essere visibili quando lo sportello del display VVM 310 è chiuso. Possono essere selezionate fino a 3 3 icone. Se se ne selezionano di più, quelle selezionate per prime

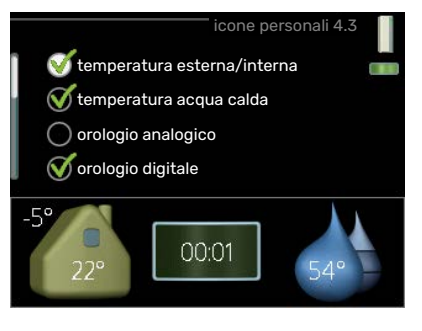

scompariranno. Le icone vengono visualizzate nell'ordine in cui sono state selezionate.

#### MENU 4.4 - DATA E ORA

Qui è possibile impostare data e ora, modalità di visualizzazione e fuso orario.

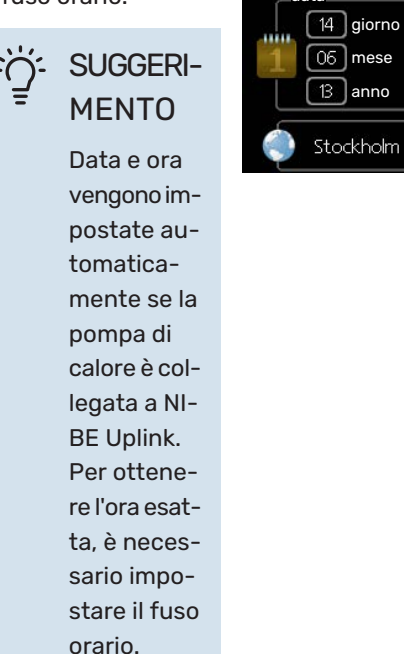

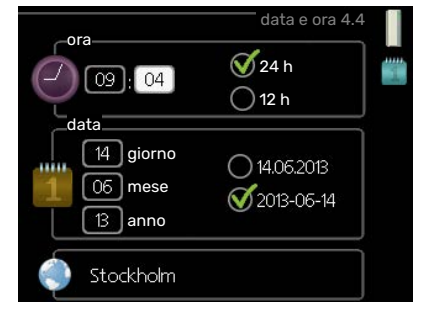

Scegliere la lingua in cui verranno visualizzate le informazioni.

|           | lingua 4.6 |   |
|-----------|------------|---|
| 🔿 ceský   |            | Q |
| 🔿 dansk   |            |   |
| 🔿 deutsch |            |   |
| 🔘 eesti   |            |   |
| 🔿 english |            |   |
| 🔘 español |            |   |
|           |            |   |

#### MENU 4.7 - IMPOST. VACANZE

Per ridurre il consumo energetico durante un periodo festivo, è possibile programmare una riduzione della temperatura del riscaldamento e dell'acqua calda. È possibile programmare anche il raffrescamento, la

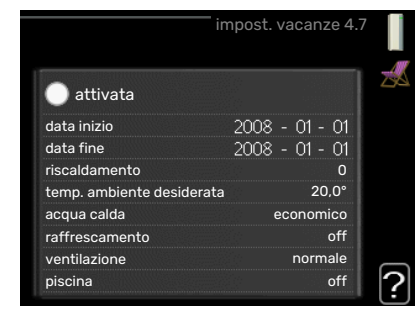

ventilazione, la piscina e il raffrescamento dei pannelli solari se queste funzioni sono collegate.

Se è installato e attivo un sensore ambiente, la temperatura ambiente desiderata (°C) viene impostata durante il periodo di tempo. Tale impostazione si applica a tutti i sistemi di climatizzazione con sensori ambiente.

Se un sensore ambiente non viene attivato, viene impostato l'offset desiderato della curva di riscaldamento. Un incremento solitamente è sufficiente per cambiare la temperatura ambiente di un grado, ma in alcuni casi possono essere necessari più incrementi. Tale impostazione si applica a tutti i sistemi di climatizzazione privi di sensori ambiente.

La programmazione per le vacanze inizia alle 00:00 della data di inizio e termina alle 23:59 della data di fine.

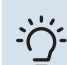

#### SUGGERIMENTO

Arrestare l'impostazione per le vacanze circa un giorno prima del ritorno, in modo che la temperatura ambiente e dell'acqua calda abbiano il tempo di ritornare ai livelli normali.

## SUGGERIMENTO

Effettuare l'impostazione per le vacanze in anticipo e attivarla appena prima della partenza, al fine di mantenere un ambiente confortevole.

MENU 4.6 - LINGUA

#### **MENU 4.9 - AVANZATO**

Menu avanzato presenta il testo color arancio ed è destinato all'utente avanzato. Questo menu dispone di svariati sottomenu.

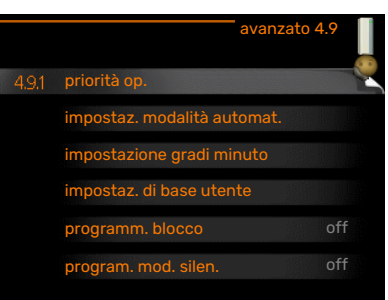

#### MENU 4.9.1 - PRIORITÀ OP.

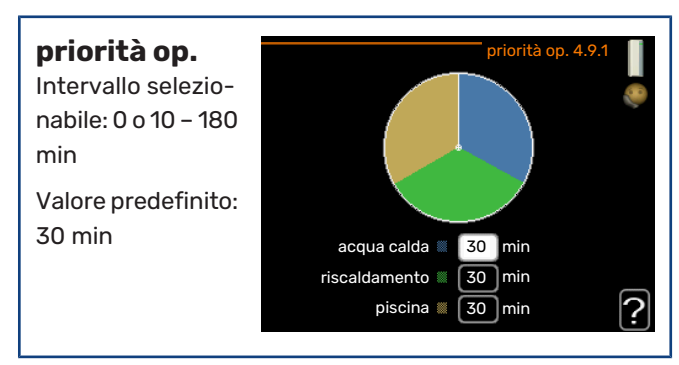

In presenza di più richieste contemporanee, scegliere la durata di funzionamento dell'impianto per ogni richiesta. Se vi è una sola richiesta, l'impianto funziona solo per quella.

L'indicatore indica a che punto del ciclo si trova l'impianto.

Se è selezionato 0 minuti, significa che alla richiesta non viene assegnata alcuna priorità, ma verrà attivato solo in assenza di altre richieste.

#### MENU 4.9.2 - IMPOSTAZ. MODALITÀ AUTOMAT.

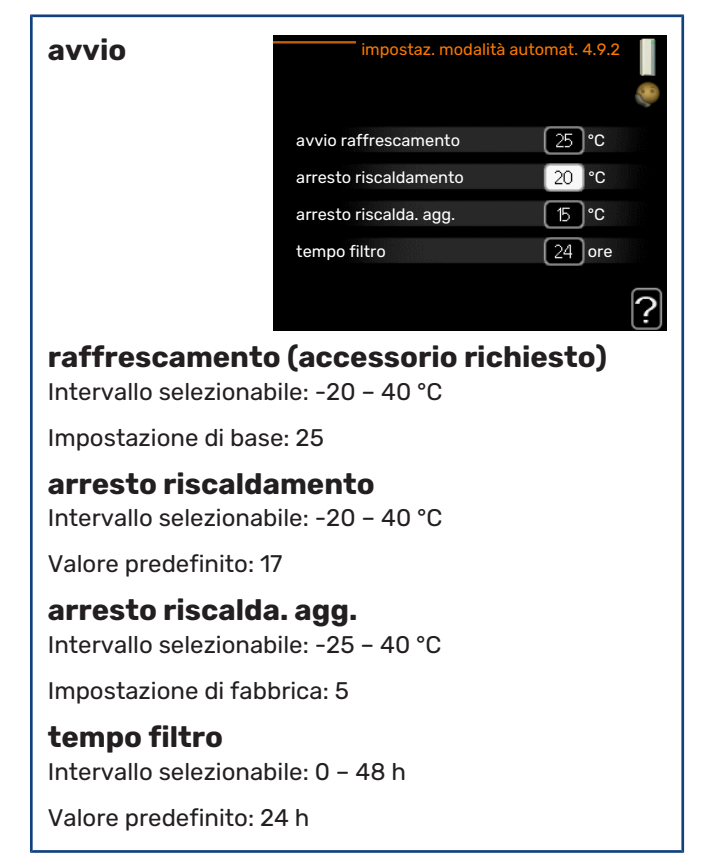

Quando la modalità operativa è impostata su "automatica", il modulo interno seleziona quando è consentito avviare e arrestare il riscaldamento aggiuntivo e produrre riscaldamento, in funzione della temperatura esterna media. Se sono presenti gli accessori per il raffrescamento, o se la pompa di calore dispone della funzione di raffrescamento integrata ed è attivata nel menu, è inoltre possibile selezionare la temperatura di avvio del raffrescamento.

Selezionare le temperature esterne medie in guesto menu.

# ATTENZIONE

Non è possibile impostare per "arresto riscalda. agg." un valore superiore a "arresto riscaldamento".

tempo filtro: È inoltre possibile impostare l'intervallo di tempo (tempo filtro) su cui viene calcolata la temperatura media. Se si seleziona 0, viene utilizzata la temperatura esterna corrente.

#### MENU 4.9.3 - IMPOSTAZIONE GRADI MINUTO

#### valore corrente

Intervallo selezionabile: -3000 -3000

## avvio

compressore Intervallo selezio-

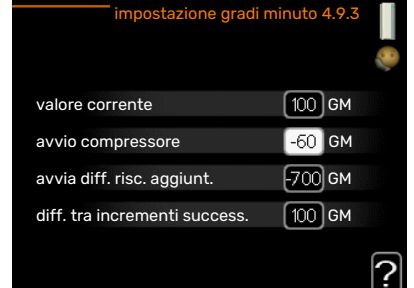

nabile: -1000 --30

Valore predefinito: -60

avvia diff. risc. aggiunt. Intervallo selezionabile: 100 - 1000

Impostazione di fabbrica: 700

#### diff. tra incrementi success.

Intervallo selezionabile: 0 - 1000

Impostazione di base: 100

I gradi minuto misurano la richiesta di riscaldamento corrente nell'abitazione e determinano quando il compressore/riscaldamento supplementare entrerà in funzione/si arresterà.

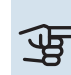

# ATTENZIONE

Un valore troppo alto su "avvio compressore" aumenta gli avvii del compressore e, di conseguenza, la sua usura. Un valore troppo basso può produrre temperature interne non omogenee.

#### MENU 4.9.4 - IMPOSTAZ, DI BASE UTENTE

Qui, tutte le impostazioni disponibili per l'utente (inclusi i menu avanzati) possono essere riportate ai valori predefiniti.

ATTEN-

ZIONE

Dopo il ripri-

ne di base, è

necessario

reimpostare

le imposta-

zioni perso-

nali, come la curva di ri-

scaldamen-

to.

stino delle impostazio-

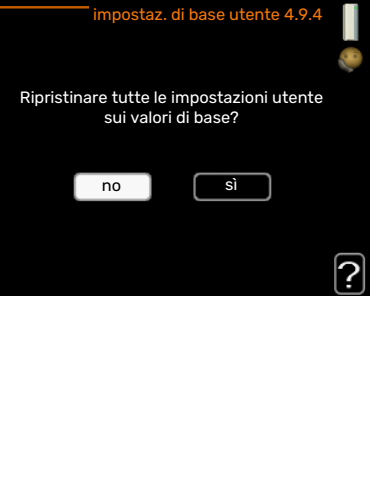

#### MENU 4.9.5 - PROGRAMM. BLOCCO

Qui è possibile programmare il blocco del compressore e/o l'unità supplementare presenti nel modulo interno per un massimo di due periodi di tempo diversi.

Quando la programma-

nu principale verrà vi-

Attivato Programma progr. 1 🧭 attivata tut. lun ma mer gio 14:00 ven sab dom ? zione è attiva, nel me-Periodo di Bloccaggio Conflitto

sualizzato il relativo simbolo del bloccaggio sul simbolo del modulo interno.

Programma: il periodo da modificare viene selezionato qui.

Attivato: la programmazione per il periodo selezionato viene attivata qui. I tempi impostati non vengono influenzati alla disattivazione.

Giorno: qui viene selezionato in quale giorno (o giorni) della settimana deve essere applicata la programmazione. Per rimuovere la programmazione per un dato giorno, l'ora di tale giorno deve essere azzerata impostando l'ora di inizio e di arresto allo stesso valore. Se si utilizza la riga "tutti", tutti i giorni del periodo vengono impostati in base a tale riga.

Periodo di tempo: qui viene selezionato l'orario di inizio e di arresto relativo al giorno selezionato per la programmazione.

Bloccaggio: qui viene selezionato il bloccaggio desiderato.

Conflitto: se due impostazioni sono in conflitto l'una con l'altra, viene visualizzato un punto esclamativo rosso.

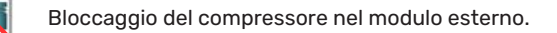

Bloccaggio del riscaldamento aggiuntivo.

#### SUGGERIMENTO

Se si desidera impostare una programmazione simile per ogni giorno della settimana, iniziare a selezionare "tutti", quindi cambiare i giorni desiderati.

#### SUGGERIMENTO

Impostare il tempo di arresto prima di quello di avvio, in modo che il periodo vada oltre mezzanotte. La programmazione quindi si arresta al tempo di arresto impostato il giorno successivo.

La programmazione inizia sempre dalla data in cui è stato impostato l'orario di inizio.

# ATTENZIONE

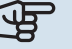

Il bloccaggio a lungo termine può ridurre il comfort e l'economia di esercizio.

#### MENU 4.9.6 - PROGRAM, MOD. SILEN.

Qui è possibile programmare se la pompa di calore deve essere impostata alla "modalità silenziosa" (la pompa di calore deve supportare questa funzione) per un massimo di due diversi periodi di tempo e due frequenze max. In questo modo, è possibile ridurre il rumore durante il giorno e, inoltre, ridurlo ulteriormente di notte.

Quando la programmazione è attiva, nel menu principale verrà visualizzato il simbolo della "modalità silenziosa" sull'icona del modulo interno.

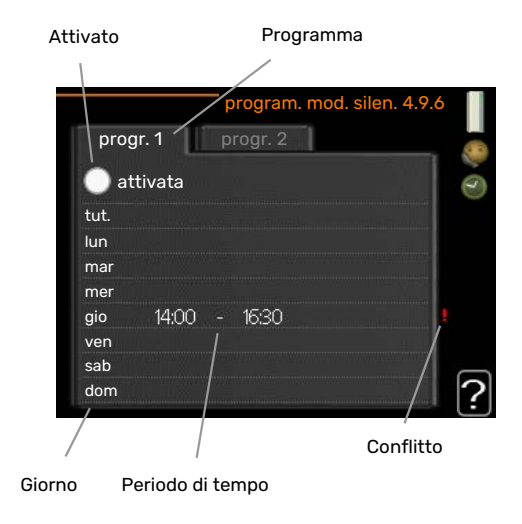

Programma: il periodo da modificare viene selezionato qui.

Attivato: la programmazione per il periodo selezionato viene attivata qui. I tempi impostati non vengono influenzati alla disattivazione.

*Giorno:* qui viene selezionato in quale giorno (o giorni) della settimana deve essere applicata la programmazione. Per rimuovere la programmazione per un dato giorno, l'ora di tale giorno deve essere azzerata impostando l'ora di inizio e di arresto allo stesso valore. Se si utilizza la riga "tutti", tutti i giorni del periodo vengono impostati in base a tale riga.

*Periodo di tempo:* qui viene selezionato l'orario di inizio e di arresto relativo al giorno selezionato per la programmazione.

*Conflitto:* se due impostazioni sono in conflitto l'una con l'altra, viene visualizzato un punto esclamativo rosso.

#### SUGGERIMENTO

Se si desidera impostare una programmazione simile per ogni giorno della settimana, iniziare a selezionare "tutti", quindi cambiare i giorni desiderati.

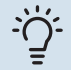

#### SUGGERIMENTO

Impostare il tempo di arresto prima di quello di avvio, in modo che il periodo vada oltre mezzanotte. La programmazione quindi si arresta al tempo di arresto impostato il giorno successivo.

La programmazione inizia sempre dalla data in cui è stato impostato l'orario di inizio.

## ATTENZIONE

La programmazione prolungata della "modalità silenziosa" può ridurre il comfort e l'economia di esercizio.

#### MENU 4.9.7 - STRUMENTI

Questa funzione garantisce la rimozione di qualsiasi formazione di ghiaccio sul ventilatore o la relativa griglia.

In caso di formazione di ghiaccio consistente sul modulo esterno, può essere necessario

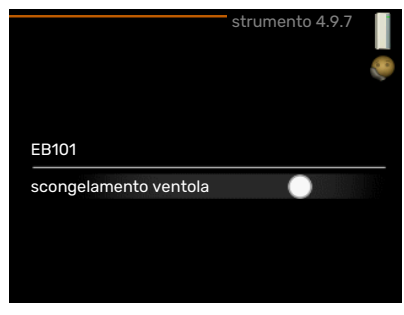

attivare la "ventola di scongelamento" in abbinamento allo sbrinamento che viene effettuato automaticamente. L'attivazione ha luogo selezionando la "ventola di scongelamento" nel menu, dopodiché viene eseguito lo scongelamento una volta.

# Disturbi al comfort

Nella maggioranza dei casi, VVM 310 individua un malfunzionamento (che può portare a un disturbo del comfort) e lo indica con allarmi e istruzioni a schermo su come intervenire.

# Menu informativo

Tutti i valori di misurazione dell'impianto vengono raccolti nel menu 3.1 del sistema di menu del modulo interno. Analizzando i valori di questo menu è spesso possibile individuare più facilmente la causa del guasto.

# Gestione allarmi

In caso di allarme, si è verificato un gualche malfunzionamento, indicato dalla spia di stato che passa dal verde al rosso fisso. Inoltre, sulla finestra informativa appare una campanella d'allarme.

| NOCOD CINA   | <u>ATE 11</u>         | <u>OT 1010 TED</u> |
|--------------|-----------------------|--------------------|
|              | Allarme bassa pressio | one                |
| allarme      |                       |                    |
| 51           |                       |                    |
| info / azion | ne                    |                    |
| reset allarn | ne                    |                    |
| modali       | tà aiuto              |                    |
|              |                       |                    |

#### ALLARME

In caso di allarme con la spia di stato rossa, si è verificato un malfunzionamento a cui il modulo interno non è in grado di rimediare. A schermo, ruotare la manopola di controllo e premere il pulsante OK, in modo da visualizzare il tipo di allarme e resettarlo. È anche possibile scegliere di impostare il modulo interno su modalità aiuto.

info / azione Qui è possibile leggere il significato dell'allarme e ricevere suggerimenti su cosa fare per correggere il problema che ha causato l'allarme.

reset allarme Per ripristinare il normale funzionamento del prodotto, in molti casi è sufficiente selezionare "reset allarme". Se si illumina una spia verde dopo aver selezionato "reset allarme" l'allarme è stato risolto. Se rimane visibile una spia rossa e sullo schermo appare il menu "alarm", il problema che ha causato l'allarme non è ancora stato risolto. Se l'allarme scompare inizialmente ma si ripresenta, contattare l'installatore.

modalità aiuto "modalità aiuto" è un tipo di modalità di emergenza. Indica che il modulo interno produce riscaldamento e/o acqua calda nonostante la presenza di un problema. Ciò può significare che il compressore della pompa di calore non è in funzione. In questo caso, la resistenza integrata produce riscaldamento e/o acqua calda.

#### ATTENZIONE

Per selezionare modalità aiuto è necessario scegliere un'azione allarme nel menu 5.1.4.

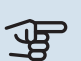

# ATTENZIONE

Selezionare "modalità aiuto" non equivale a correggere il problema che ha causato l'allarme. La spia di stato rimane pertanto rossa.

Se l'allarme non scompare, contattare l'installatore.

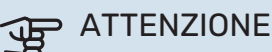

È necessario il numero di serie del prodotto (14 cifre) per la manutenzione e l'assistenza.

Vedere il capitolo Numero di serie a pagina 5.

# Risoluzione dei problemi

Se il malfunzionamento non viene mostrato a schermo, possono essere utilizzati i seguenti suggerimenti:

#### Interventi di base

Iniziare controllando i seguenti elementi:

- La posizione dell'interruttore .
- Fusibili di gruppo e principali dell'abitazione.
- L'interruttore automatico di terra dello stabile.

# Temperatura bassa dell'acqua calda o mancanza di acqua calda

- Valvola di riempimento dell'acqua calda montata esternamente chiusa.
  - Aprire la valvola.
- Valvola miscelatrice (se installata) impostata su un valore troppo basso.
  - Regolare la valvola miscelatrice.
- VVM 310 su una modalità operativa errata.
  - Accedere al menu 4.2. Se è selezionata la modalità "automatica", selezionare un valore superiore in "arresto riscalda. agg." nel menu 4.9.2.
  - Se viene selezionata la modalità "manuale", selezionare "supplem.".
  - L'acqua calda viene prodotta con VVM 310 in modalità "manuale". Se non è presente una pompa di calore aria/acqua, "supplem." deve essere attivato.
- Grande consumo di acqua calda.
  - Attendere fino a che l'acqua calda non sarà riscaldata.
    È possibile attivare la capacità di acqua calda supplementare (lusso temporaneo) nel menu 2.1.
- Impostazione dell'acqua calda troppo bassa.
  - Accedere al menu 2.2 e selezionare una modalità comfort superiore.
- Accesso ridotto all'acqua calda con la funzione "Controllo intelligente" attiva.
  - Se l'utilizzo dell'acqua calda è stato ridotto, verrà prodotta meno acqua calda del normale. Riavviare il prodotto.
- Prioritizzazione dell'acqua calda troppo bassa o inattiva.
  - Contattare l'installatore.
- "Modalità ferie" attivata nel menu 4.7.
  - Accedere al menu 4.7 e selezionare "Off".

#### Temperatura ambiente bassa.

- Termostati chiusi in molti locali.
  - Impostare i termostati al massimo, nel maggior numero possibile di locali. Regolare la temperatura ambiente mediante il menu 1.1, invece di strozzare i termostati.

Per informazioni più dettagliate sul modo migliore di impostare i termostati, vedere la sezione intitolata "Consigli per risparmiare".

- VVM 310 su una modalità operativa errata.
  - Accedere al menu 4.2. Se è selezionata la modalità "automatica", selezionare un valore superiore in "arresto riscaldamento" nel menu 4.9.2.
  - Se viene selezionata la modalità "manuale", selezionare "riscald.". Se non è abbastanza, selezionare "supplem.".
- Valore impostato troppo basso sul controllo del riscaldamento automatico.
  - Accedere al menu 1.1 "temperatura" e regolare verso l'alto l'offset della curva di riscaldamento. Se la temperatura ambiente è bassa solo con climi freddi, la pendenza della curva nel menu 1.9.1 "curva riscaldamento" dovrà essere regolata verso l'alto.
- Prioritizzazione del riscaldamento troppo bassa o inattiva.
  - Accedere al menu 4.9.1 e incrementare il tempo di prioritizzazione del riscaldamento. Si noti che a un aumento del tempo destinato al riscaldamento corrisponde una riduzione di quello dedicato alla produzione di acqua calda, con la possibilità che siano disponibili quantità inferiori di quest'ultima.
- "Modalità ferie" attivata nel menu 4.7.
  - Accedere al menu 4.7 e selezionare "Off".
- Interruttore esterno per modificare la temperatura ambiente attivato.
  - Controllare ogni interruttore esterno.
- Aria nel sistema di climatizzazione.
  - Sfiatare l'impianto di climatizzazione.
- Valvole chiuse all'impianto di climatizzazione o alla pompa di calore.
  - Aprire le valvole (contattare l'installatore per assistenza su come trovarle).

#### Temperatura ambiente elevata

- Valore impostato troppo elevato sul controllo del riscaldamento automatico.
  - Accedere al menu 1.1 (temperatura) e regolare l'offset della curva di riscaldamento. Se la temperatura ambiente è alta solo con climi freddi, la pendenza della curva nel menu 1.9.1"curva riscaldamento" dovrà essere regolata verso il basso.
- Interruttore esterno per modificare la temperatura ambiente attivato.
  - Controllare ogni interruttore esterno.

#### **Pressione impianto bassa**

- Acqua insufficiente nell'impianto di climatizzazione.
  - Riempire il sistema di climatizzazione con acqua e verificare l'assenza di perdite. Nel caso di riempimento ripetuto, contattare l'installatore.

#### Il compressore della pompa di calore aria/acqua non si avvia

- Non vi è alcuna richiesta di riscaldamento, acqua calda o raffrescamento (è richiesto un accessorio per il raffrescamento).
  - VVM 310 non richiede riscaldamento, acqua calda o raffrescamento.
- Compressore bloccato a causa delle condizioni di temperatura.
  - Attendere fino a che la temperatura non rientra nell'intervallo di funzionamento del prodotto.
- Il tempo minimo tra gli avviamenti del compressore non è trascorso.
  - Attendere almeno 30 minuti, quindi controllare se il compressore si è avviato.
- Allarme scattato.
  - VVM 310 temporaneamente bloccato, vedere le "informazioni del compressore" nel menu 3.2.

## Solo risc. supplementare

Se non si riesce a risolvere il guasto e il riscaldamento nell'abitazione risulta inattivo, è possibile, mentre si attende l'assistenza, lasciare in funzione la pompa di calore in modalità "solo risc. suppl.". Ciò significa che il riscaldamento supplementare viene utilizzato solo per riscaldare l'abitazione.

#### IMPOSTARE L'IMPIANTO SULLA MODALITÀ DI RISCALDAMENTO SUPPLEMENTARE

- 1. Passare al menu 4.2 mod. operativa.
- 2. Selezionare "solo risc. suppl." utilizzando la manopola di controllo, quindi premere il pulsante OK.
- 3. Tornare ai menu principali premendo il pulsante Indietro.

# Dati tecnici

Specifiche tecniche dettagliate per questo prodotto sono contenute nel manuale di installazione (nibe.eu).

# Glossario

#### **ACCUMULO INERZIALE**

Un accumulo inerziale aumenta il volume dell'impianto ed elimina le variazioni indesiderate della temperatura, che potrebbero altrimenti venire trasmesse all'impianto di climatizzazione. Ciò garantisce il funzionamento della pompa di calore e riduce i picchi di calore che potrebbero altrimenti provenire dall'impianto di climatizzazione.

#### **AGGIUNTA ELETTRICA**

L'elettricità che, ad esempio, una resistenza utilizza per coprire la richiesta di riscaldamento che la pompa di calore non può gestire.

#### **CURVA DI RISCALDAMENTO**

La curva di riscaldamento determina il riscaldamento che il modulo interno deve produrre in base alla temperatura esterna. Se viene selezionato un valore elevato, ciò indica al modulo interno di erogare molto riscaldamento quando fuori è freddo, al fine di ottenere una temperatura interna calda.

#### **DISTURBI AL COMFORT**

I disturbi del comfort sono variazioni indesiderate del comfort interno/dell'acqua calda che si verificano ad esempio quando la temperatura dell'acqua calda è troppo bassa o quella interna non si trova al livello desiderato.

Un'interruzione del funzionamento nel modulo interno viene a volte individuata attraverso disturbi nel comfort.

Nella maggioranza dei casi, la pompa di calore individua le interferenze operative indicandole con allarmi e mostrando istruzioni a schermo.

Nella maggioranza dei casi, il modulo interno individua le interferenze operative indicandole con allarmi e mostrando istruzioni a schermo su come rettificarle.

#### **FLUIDO RISCALDANTE**

Liquido caldo, in genere normale acqua, inviato dal modulo interno al sistema di climatizzazione della casa per riscaldare l'abitazione. Il mezzo riscaldante riscalda inoltre la serpentina di carico con l'acqua calda.

#### MISCELATRICE

Una valvola che miscela l'acqua calda con un piccolo quantitativo di acqua leggermente più fredda. Una deviatrice è presente nel modulo interno che miscela l'acqua di mandata con la linea di ritorno, in modo che il sistema di riscaldamento raggiunga la temperatura giusta.

#### MODALITÀ EMERGENZA

Una modalità selezionabile mediante l'interruttore in caso di guasto, ovvero di non funzionamento del modulo interno. Quando il modulo interno è in modalità emergenza, l'edificio viene riscaldato mediante una resistenza integrata.

#### **POMPA DI CIRCOLAZIONE**

La pompa che fa circolare il liquido in un sistema di tubature.

#### **RISCALDAMENTO SUPPLEMENTARE**

Il riscaldamento aggiuntivo è l'ulteriore riscaldamento prodotto che si aggiunge al riscaldamento fornito dal compressore nella pompa di calore. Alcuni esempi di riscaldatori aggiuntivi possono essere le resistenze elettriche integrate, i bollitori elettrici, i sistemi a energia solare, le caldaie a gas/gasolio/pellet/legna o il teleriscaldamento.

#### **SCAMBIATORE DI CALORE**

Dispositivo che trasferisce l'energia termica da un mezzo a un altro senza mescolare i mezzi. Esempi di diversi scambiatori di calore includono evaporatori e condensatori.

#### SENSORE AMBIENTE

Un sensore situato internamente. Il sensore informa il modulo interno della temperatura interna.

#### **SENSORE ESTERNO**

Un sensore situato esternamente. Il sensore informa il modulo interno della temperatura esterna.

#### SERPENTINA DELL'ACQUA CALDA

Una serpentina dell'acqua calda riscalda l'acqua calda domestica (acqua di rubinetto) nel modulo interno con acqua di riscaldamento (fluido riscaldante).

#### **TEMPERATURA DI MANDATA**

La temperatura dell'acqua riscaldata che il modulo interno invia fuori al sistema di riscaldamento. Più fredda è la temperatura esterna e maggiore sarà la temperatura di mandata.

#### **TEMPERATURA DI MANDATA CALCOLATA**

La temperatura richiesta dal sistema di riscaldamento, come calcolato dal modulo interno, per raggiungere una temperatura ottimale nell'abitazione. Più fredda è la temperatura esterna e maggiore sarà la temperatura di mandata calcolata.

#### **TEMPERATURA DI RITORNO**

La temperatura dell'acqua che ritorna al modulo interno dopo aver rilasciato l'energia termica ai radiatori/serpentine di riscaldamento.

#### **TUBO DI MANDATA**

La tubatura in cui l'acqua riscaldata viene trasportata dal modulo interno fino all'impianto di climatizzazione della casa (radiatori/serpentine di riscaldamento).

#### **TUBO DI RITORNO**

La tubatura in cui l'acqua viene ritrasportata al modulo interno dal sistema di riscaldamento della casa (radiatori/serpentine di riscaldamento).

#### **VALVOLA DI COMMUTAZIONE**

Una valvola in grado di inviare un liquido in due direzioni. Una valvola deviatrice che consente l'invio del liquido all'impianto di climatizzazione quando la pompa di calore riscalda la casa, e al lato dell'acqua calda quando la pompa di calore produce acqua calda.

#### VALVOLA MISCELATRICE

Una valvola che miscela l'acqua fredda con l'acqua calda proveniente dal bollitore.

# Informazioni di contatto

#### **AUSTRIA**

KNV Energietechnik GmbH Gahberggasse 11, 4861 Schörfling Tel: +43 (0)7662 8963-0 mail@knv.at knv.at

#### FINLAND

NIBE Energy Systems Oy Juurakkotie 3, 01510 Vantaa Tel: +358 (0)9 274 6970 info@nibe.fi nibe.fi

#### **GREAT BRITAIN**

NIBE Energy Systems Ltd 3C Broom Business Park, Bridge Way, S41 9QG Chesterfield Tel: +44 (0)330 311 2201 info@nibe.co.uk nibe.co.uk

#### POLAND

NIBE-BIAWAR Sp. z o.o. Al. Jana Pawla II 57, 15-703 Bialystok Tel: +48 (0)85 66 28 490 biawar.com.pl

#### **CZECH REPUBLIC**

Družstevní závody Dražice - strojírna s.r.o. Dražice 69, 29471 Benátky n. Jiz. Tel: +420 326 373 801 nibe@nibe.cz nibe.cz

#### FRANCE

NIBE Energy Systems France SAS Zone industrielle RD 28 Rue du Pou du Ciel, 01600 Reyrieux Tél: 04 74 00 92 92 info@nibe.fr nibe.fr

#### NETHERLANDS

NIBE Energietechniek B.V. Energieweg 31, 4906 CG Oosterhout Tel: +31 (0)168 47 77 22 info@nibenl.nl nibenl.nl

#### SWEDEN

NIBE Energy Systems Box 14 Hannabadsvägen 5, 285 21 Markaryd Tel: +46 (0)433-27 30 00 info@nibe.se nibe.se

#### DENMARK

Vølund Varmeteknik A/S Industrivej Nord 7B, 7400 Herning Tel: +45 97 17 20 33 info@volundvt.dk volundvt.dk

#### GERMANY

NIBE Systemtechnik GmbH Am Reiherpfahl 3, 29223 Celle Tel: +49 (0)5141 75 46 -0 info@nibe.de nibe.de

#### NORWAY

ABK-Qviller AS Brobekkveien 80, 0582 Oslo Tel: (+47) 23 17 05 20 post@abkqviller.no nibe.no

#### SWITZERLAND

NIBE Wärmetechnik c/o ait Schweiz AG Industriepark, CH-6246 Altishofen Tel. +41 (0)58 252 21 00 info@nibe.ch nibe.ch

Per i paesi non menzionati in questo elenco, contattare NIBE Sweden o visitare il sito nibe.eu per maggior informazioni.

NIBE Energy Systems Hannabadsvägen 5 Box 14 SE-285 21 Markaryd info@nibe.se nibe.eu

Questa è una pubblicazione NIBE Energy Systems. Tutte le illustrazioni, i dati e le specifiche sui prodotti sono basati su informazioni aggiornate al momento dell'approvazione della pubblicazione.

NIBE Energy Systems declina ogni responsabilità per tutti gli eventuali errori di stampa o dei dati contenuti in questa pubblicazione.

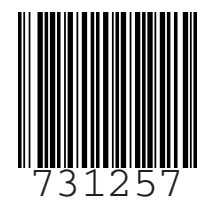

©2022 NIBE ENERGY SYSTEMS